### EXPRESS5800/120Mf

1

|               | • | • | • | • | • | • | • |
|---------------|---|---|---|---|---|---|---|
|               | • | • | • | • | • | • | • |
|               | - | • | • | • | • | - | • |
|               | • | • | • | • | • | • |   |
|               | • | • | • | • | • | • | • |
|               | - | • | • | • | • | • | • |
|               | • | • | • | • | • |   | • |
|               | • | • | • | • | • | • | • |
|               | • | • | • | • | • | • | • |
|               | - | • | - | • | • | • | • |
|               | - | • | - | • | - | • | • |
|               | • | • | • | • | • | • | • |
|               | • | • | • | • | • | • | • |
| Service Guide |   |   | - | • | - |   |   |

\_|

Download from Www.Somanuals.com. All Manuals Search And Download.

# CONTENTS

| Preface                                                                   | v          |
|---------------------------------------------------------------------------|------------|
| Safety Indications                                                        | vi         |
| Notes on Using the Server                                                 | 1-1        |
| About Warning Labels                                                      | 1-1        |
| Safety Notes                                                              | 1-2        |
| General                                                                   | 1-2        |
| Power Supply and Power Code Use                                           | 1-3        |
| Installation, Relocation, Storage, and Connection                         | 1-5        |
| Cleaning and Working with Internal Devices                                | 1-6        |
| During Operation                                                          | 1-7        |
| For Proper Operation                                                      | 1-8        |
| Transfer To Third Party                                                   | 1-9        |
| NEC Express server                                                        | 1-9        |
| Provided software                                                         | 1-9        |
| Disposal And Consumables                                                  | 1-10       |
| Advice for Health                                                         | 1-11       |
| User Support                                                              | 1-12       |
| Overview                                                                  |            |
| A                                                                         | 2.1        |
| Appearance                                                                | 2-1        |
| Specifications                                                            | 2-2        |
| Unit Configuration                                                        | 3-1        |
| Specifications                                                            |            |
| Names and Functions of Components                                         | 3-3        |
| Connector location                                                        | 3-3        |
| Block diagram.                                                            |            |
| Cable connection list                                                     | 3-4        |
| Troubleshooting                                                           | 4-1        |
|                                                                           |            |
| POST Error Message List                                                   | 4-1        |
| Error Beep Codes                                                          |            |
| POST Codes                                                                | 4-9        |
| Preventive Maintenance                                                    | 5-1        |
| Periodic Maintenance                                                      | 5-1        |
| Maintenance by User                                                       |            |
|                                                                           |            |
| Installing Internal Optional Devices                                      | 6-1        |
| Preparing for Installation and Removal                                    | 6-1        |
| Power Supply Cage                                                         | 6-2        |
| Removing the Power supply unit (CAGE)                                     | 6-2        |
| Installing the Power supply unit (CAGE)                                   | 6-3        |
| Fall Ullit                                                                |            |
| Removing the FAN unit                                                     |            |
| Installing the FAN thit                                                   |            |
| Pomoving the Motherboard                                                  | 0-J<br>2 F |
| Nemoving the New Motherheard                                              | 0-3<br>2 F |
| Instanting the New Wouldeboard                                            | 0-3        |
| Restoring NVRAM Information                                               | 0-0<br>2 7 |
| If the System is Unable to Make Backup Conjeg of NVR AM Information       | /-0        |
| If the System is Chable to Wake Backup Copies of it victation information |            |

| Updating SDR FW                           | 6-11 |
|-------------------------------------------|------|
| Mounting a Heat Sink on the CPU           | 6-11 |
| Removing the Motherboard                  | 6-11 |
| How to Attach the Motherboard             |      |
| SCSI Back Panel (SCSI-B.P) & SAF-TE Board |      |
| Removing the SCSI-B.P.                    |      |
| Installing the SCSI Back Panel            |      |
| CD-ROM Drive                              |      |
| Removing the CD-ROM Drive                 |      |
| Floppy Disk Drive                         |      |
| Removing the FDD                          |      |
| FRONT Bezel                               |      |
| Removing the Front Bezel                  |      |
| Front Sub Bezel                           |      |
| Removing the Front Sub Bezel              |      |
| Front Panel Board                         |      |
| Removing the Front Panel Board            |      |
| Other Option Parts                        |      |
| Rack Mount Conversion                     |      |
| Maintenance Parts                         | 7-1  |
| Maintenance Parts List                    |      |
| Notes                                     |      |
| About the Use of Screws                   | 8-1  |
| About the Transporting                    |      |
| About the fransporting                    |      |

## Preface

Welcome to the Express5800/120Mf server Service Guide. This manual describes the maintenance work necessary for the Express5800/120Mf basic processing unit. Keep this guide at hand for quick reference at any time it may be required.

Read the section "Safety Indications" first, then proceed to "Notes On Using The Nec Express Server".

## Safety Indications

Follow the instructions given in this service guide for proper operation and safe use of the NEC Express5800.

This guide describes server components with possible danger, hazards that may be caused by ignoring warnings, and preventive actions against such hazards. Server components with possible danger are indicated with a warning label placed on or around them. They are also described in this guide.

In the user's guide and on warning labels, "WARNING" or "CAUTION" is used to indicate a degree of danger. These terms are defined as follows:

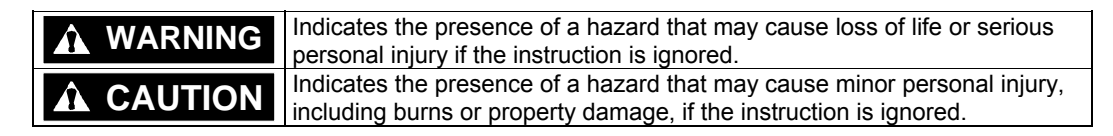

Precautions and notices against hazards are presented with one of the following 3 symbols. The individual symbols are defined as follows:

| $\bigtriangleup$ | This symbol indicates the presence of a hazard if the instruction is ignored. An image in the symbol illustrates the hazard type. (Attention)   |  |
|------------------|----------------------------------------------------------------------------------------------------|--|
| $\bigcirc$       | This symbol indicates prohibited actions. An image in the symbol illustrates a particular prohibited action. (Prohibited Action)                |  |
|                  | This symbol indicates mandatory actions. An image in the symbol illustrates a mandatory action to avoid a particular hazard. (Mandatory Action) |  |

#### (Example)

Symbol to draw attention

Term indicating a degree of danger

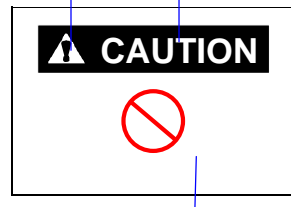

Do not touch components in the NEC Express server while they are hot.

Components (e.g., especially hard disk drive) in the server are hot immediately after the power is turned off. Mount/dismount components only when they are cool.

Symbol indicating a prohibited action (may not always be indicated)

Contents of a danger

## Chapter 1

# Notes on Using the Server

This chapter includes useful information for proper and safe operation of the NEC Express server.

### **ABOUT WARNING LABELS**

The warning label is attached to components with possible danger or their vicinity in the NEC Express server to inform the user that a hazardous situation may arise when operating the server. (Do not take off any label or soil it.)

If you find any label unattached, almost peeled off, or soiled, making the warning illegible, contact your sales agent.

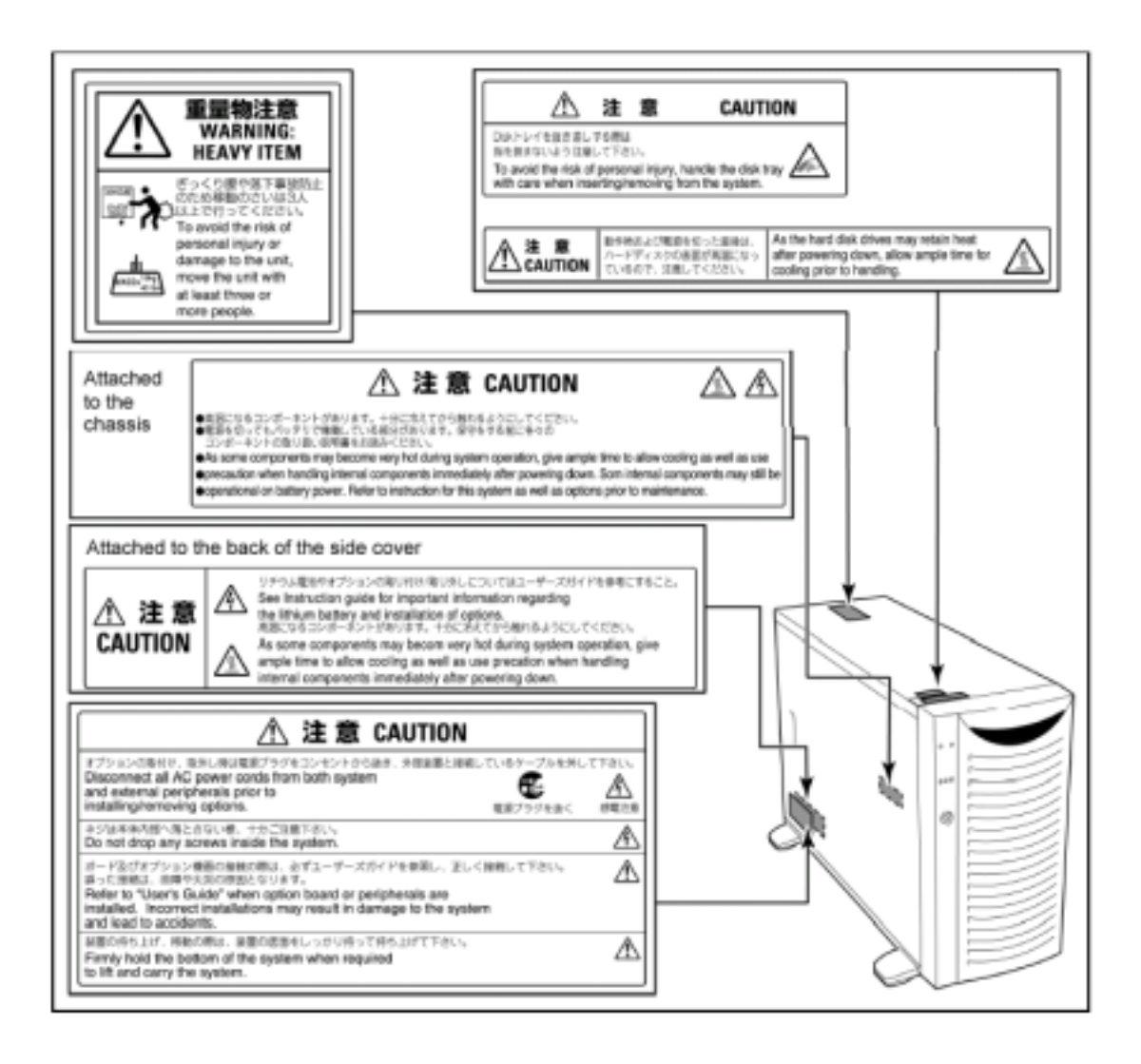

### **SAFETY NOTES**

This section provides notes on using the NEC Express server safely. Read this section carefully to ensure proper and safe use of the server. For symbols, see "SAFETY INDICATIONS" provided earlier.

### General

| $\bigcirc$ | Do not use the NEC Express server for services involving human lives or requiring high reliability.                                                                                                    |
|------------|----------------------------------------------------------------------------------------------------|
|            | The NEC Express server is not intended to be used with or control facilities or devices concerning human lives, including medical devices, nuclear facilities and devices, aeronautics and space devices, transportation facilities and devices; and facilities and devices requiring high reliability. NEC assumes no liability for any accident resulting in personal injury, death, or property damage if the NEC Express server has been used in the above conditions. |
|            | Do not use the NEC Express server if any smoke, odor, or noise is present.                                                                                                    |
|            | If smoke, odor, or noise is present, immediately turn off the POWER switch<br>and disconnect the power plug from the outlet, then contact your sales agent.<br>Using the server in such conditions may cause a fire.                                                                                                    |
|            | Keep needles or metal objects away from the NEC Express server.                                                                                                    |
|            | Do not insert needles or metal objects into ventilation holes in the NEC Express server or openings in the floppy disk or CD-ROM drive. Doing so may cause an electric shock.                                                                                                    |

### 

Keep water or foreign matter away from the NEC Express server.

Do not let any form of liquid (water etc.) or foreign matter (e.g., pins or paper clips) enter the NEC Express server. Failure to follow this warning may cause an electric shock, a fire, or a failure of the server. When such things accidentally enter the server, immediately turn off the power and disconnect the power plug from the outlet. Do not disassemble the server. Contact your sales agent.

### Power Supply and Power Code Use

<u>/</u>{\

 $\bigcirc$ 

### 

Do not hold the power plug with a wet hand.

Do not disconnect/connect the plug while your hands are wet. Failure to follow this warning may cause an electric shock.

Do not connect the ground wire to a gas pipe.

Never connect the ground wire to a gas pipe. Failure to follow this warning may cause a gas explosion.

|             | Plug in to a proper power source.                                                                                                    |  |  |  |
|-------------|----------------------------------------------------------------------------------------------------|--|--|--|
| <u> </u>    | Use a proper wall outlet. Use of an improper power source may cause a fire or a power leak.                                                                                                    |  |  |  |
| <u>/</u> 4\ | Do not install the NEC Express server where you need an extension cord.<br>Use of a cord that does not meet the power specifications of the NEC Express<br>server may heat up the cord and cause a fire.                                   |  |  |  |
|             | Do not connect the power cord to an outlet that has an illegal number of connections.                                                                                                    |  |  |  |
|             | The electric current exceeding the rated flow overheats the outlet, which may cause a fire.                                                                                                    |  |  |  |
|             | Insert the power plug into the outlet as far as it goes.                                                                                                    |  |  |  |
|             | Heat generation resulting from a halfway inserted power plug (imperfect contact) may cause a fire. Heat will also be generated if condensation is formed on dusty blades of the halfway inserted plug, increasing the possibility of fire. |  |  |  |

| $\mathbf{k}$ | Use the authorized power cord only.                                                                                                    |
|--------------|----------------------------------------------------------------------------------------------------|
|              | Use only the power cord that comes with the NEC Express server. Use of an unauthorized power cord may cause a fire when the electric current exceeds the rated flow.<br>Also, observe the following to prevent an electric shock or fire caused by a damaged cord |
|              | Do not stretch the cord harness.                                                                                                    |
|              | Do not pinch the power cord.                                                                                                    |
|              | Do not bend the power cord.                                                                                                    |
|              | <ul> <li>Keep chemicals away from the power cord.</li> </ul>                                                                                                    |
|              | Do not twist the power cord.                                                                                                    |
|              | <ul> <li>Do not place any object on the power cord.</li> </ul>                                                                                                    |
|              | Do not bundle power cords.                                                                                                    |
|              | Do not alter, modify, or repair the power cord.                                                                                                    |
|              | <ul> <li>Do not secure the power cord with staples or equivalents.</li> </ul>                                                                                                    |
|              | <ul> <li>Do not use any damaged power cord. (Replace a damaged power cord<br/>with a new one of the same specifications. Ask your sales agent for<br/>replacement.)</li> </ul>                                                                                    |

### Installation, Relocation, Storage, and Connection

| $\bigcirc$ | Never attempt to lift the NEC Express server only by yourself.                                                                                                    |
|------------|----------------------------------------------------------------------------------------------------|
| <u> </u>   | The NEC Express server weighs up to 44 kg (depending on its hardware configuration). Carrying the server only by yourself may strain your back. Hold the server firmly by its bottom with another person to carry it. Do not hold the front door to lift the server. The front door may be disengaged from the server, causing personal injury.                                                                                                    |
|            | Do not install the NEC Express server in any place other than specified.                                                                                                    |
|            | <ul> <li>Do not install the NEC Express server in the following places or any place other than specified in this User's Guide. Failure to follow this instruction may cause a fire.</li> <li>a dusty place</li> <li>a humid place such as near a boiler</li> <li>a place exposed to direct sunlight</li> <li>an unstable place</li> </ul>                                                                                                    |
|            | Do not connect any interface cable with the power cord of the NEC Express server plugged to a power source.                                                                                                    |
| <u>_4</u>  | Make sure to power off the NEC Express server and unplug the power cord<br>from a power outlet before installing/removing any optional internal device or<br>connecting/disconnecting any interface cable to/from the server. If the NEC<br>Express server is off-powered but its power cord is plugged to a power source,<br>touching an internal device, cable, or connector may cause an electric shock<br>or a fire resulted from a short circuit.                                                                                                    |
|            | Do not use any unauthorized interface cable.                                                                                                    |
| 707        | <ul> <li>Use only interface cables provided by NEC and locate a proper device and connector before connecting a cable. Using an authorized cable or connecting a cable to an improper destination may cause a short circuit, resulting in a fire.</li> <li>Also, observe the following notes on using and connecting an interface cable.</li> <li>Do not use any damaged cable connector.</li> <li>Do not step on the cable.</li> <li>Do not place any object on the cable.</li> <li>Do not use the NEC Express server with loose cable connections</li> </ul> |

### Cleaning and Working with Internal Devices

| $\bigcirc$ | Do not disassemble, repair, or alter the NEC Express server.                                                                                                    |
|------------|----------------------------------------------------------------------------------------------------|
|            | Never attempt to disassemble, repair, or alter the NEC Express server on any occasion other than described in this User's Guide. Failure to follow this instruction may cause an electric shock or fire as well as malfunctions of the server.                                                                                                    |
| $\bigcirc$ | Do not look into the CD-ROM drive                                                                                                    |
| 0          | A laser beam is used in the CD-ROM drive. Do not look into or insert a mirror into the drive while the drive is powered. If a laser beam is caught in your eyes, you may lose your eyesight (the laser beam is invisible).                                                                                                    |
|            | Do not remove the lithium battery.                                                                                                    |
| ΣōΖ        | The NEC Express server contains a lithium battery. Do not remove the battery. Placing the lithium close to a fire or in the water may cause an explosion.                                                                                                    |
|            | When the server does not operate appropriately due to the dead lithium battery, contact your sales agent. Do not disassemble the server to replace or recharge the battery by yourself.                                                                                                    |
|            | Disconnect the power plug before cleaning the NEC Express server.                                                                                                    |
| ·          | Make sure to power off the NEC Express server and disconnect the power<br>plug from a power outlet before cleaning or installing/removing internal<br>optional devices. Touching any internal device of the NEC Express server<br>with its power cord connected to a power source may cause an electric shock<br>even of the NEC Express server is off-powered. |
|            | Disconnect the power plug from the outlet occasionally and clean the plug with a dry cloth. Heat will be generated if condensation is formed on a dusty plug, which may cause a fire.                                                                                                    |

|            | High temperature                                                                                                    |  |  |
|------------|----------------------------------------------------------------------------------------------------|--|--|
|            | Immediately after the NEC Express server is powered off, its internal components such as hard disks are very hot. Leave the server until its internal components fully cool down before installing/removing any component. |  |  |
| $\bigcirc$ | Make sure to complete board installation.                                                                                                    |  |  |
| 0          | Always install a board firmly. An incompletely installed board may cause a contact failure, resulting in smoking or fire.                                                                                                  |  |  |

### **During Operation**

|            | Stay away from the fan.                                                                                                    |
|------------|----------------------------------------------------------------------------------------------------|
|            | Keep your hand or hair away from the cooling fan on the rear of the NEC Express server. Failure to follow this warning may get your hand or hair caught in the fan, resulting in injury.                                                                                                    |
|            | Do not touch the NEC Express server when it thunders.                                                                                                    |
|            | Disconnect the power plug from the outlet when a thunderstorm is<br>approaching. If it starts thundering before you disconnect the power plug, do<br>not touch any part of the NEC Express server including the cables. Failure to<br>follow this warning may cause a fire or an electric shock. |
|            | Keep any animal (pet) away from the NEC Express server.                                                                                                    |
|            | Pet's discharges or fur may enter the NEC Express server and cause a fire or electric shock.                                                                                                    |
|            | Do not place any object on top of the NEC Express server.                                                                                                    |
|            | The NEC Express server may fall and cause property damage to the surroundings.                                                                                                    |
| $\wedge$   | Do not leave the NEC Express server with its CD-ROM tray ejected.                                                                                                    |
| ~~~        | Dust may enter the server through openings and cause malfunctions of the NEC Express server. Any person may also bump it and get injured.                                                                                                    |
| $\bigcirc$ | Take off the headset before connection.                                                                                                    |
|            | Make sure to take off the headset before plugging it to the headset jack.<br>Failure to follow this instruction may hurt your ears. Make also sure to turn<br>down the volume before connection.                                                                                                 |
| $\bigcirc$ | Do not use a cellular phone or pager around the NEC Express server.                                                                                                    |
|            | Turn off the cellular phone or pager. Radio interference may cause malfunctions of the NEC Express server.                                                                                                    |

### FOR PROPER OPERATION

Observe the following notes for successful operation of the NEC Express server. Use of the NEC Express server ignoring the notes will cause malfunctions or failures of the server.

- Install the NEC Express server in a place that meets requirements for successful operation.
   For details, see Chapter 2, "Setting Up the Server."
- Do not delete the hard disk partition exclusively provided for maintenance of the NEC Express server although it may appear on the OS.
- Make sure to power off the NEC Express server before connecting or disconnecting cables between the server and peripheral devices.
- Verify that the access lamp on the NEC Express server is unlit before turning off the server or ejecting the floppy disk.
- Do not turn on the server after plugging the power cord.
- Do not turn off the server until the "NEC" logo and the some characters appear on the screen.
- When you have just turned off the NEC Express server, wait at least 30 seconds before turning it back on.
- Turn off the power and unplug the power cord from the outlet before relocating the NEC Express server.
- You may use a software command to eject the tray or a media from the CD-ROM drive or an optional device, for example a DAT, installed in the 5.25-inch device bay, respectively. Make sure that the front door is open before ejecting the tray or media with a software command. Running the command when the front door is closed will cause the tray or media to hit against the front door, which may cause a hardware failure of the NEC Express server as well as a software error.
- Clean the NEC Express server on a regular basis. (See Chapter 5 for cleaning.) Regular cleaning proactively prevents various failures of the server.
- Lightning may cause a momentary voltage drop. To prevent this problem, it is recommended to use an uninterruptible power supply unit.
- Make sure to use optional devices supported by the NEC Express server. Some non-supported devices may be physically installed/connected but cause failures of the server as well as a malfunction of the server.
- NEC recommends you use NEC's genuine products. Some third-party products claim that they support the NEC Express server. However, repair of the server due to a failure or damage resulted from use of such third-party products will be charged.

### TRANSFER TO THIRD PARTY

The following must be observed when you transfer (or sell) the server or software provided with the server to a third party:

#### **NEC Express server**

Make sure to provide the User's Guide along with the server to a third party.

#### **Provided software**

To transfer or sell any software application that comes with the NEC Express server to a third party, the following requirements must be satisfied:

- All provided software applications must be transferred and no backup copies must be retained.
- Transfer requirements listed in "Requirements for Software Use" that comes with each software application must be satisfied.
- Software applications that are not approved for transfer must be uninstalled before transferring the NEC Express server.

### **DISPOSAL AND CONSUMABLES**

 Dispose the server, hard disk drives, floppy disks, CD-ROMs, and optional boards as required by the local regulations. Ask your local government for details.

**IMPORTANT:** For disposal (or replacement) of the battery on the motherboard of the NEC Express server, consult with your sales agent.

 The NEC Express server contains some components that are only good for a limited period of time and require replacement, such as fans, internal batteries, the internal CD-ROM drive, the floppy disk drive, and the mouse. For stable operation of the NEC Express server, NEC recommends you replace these components on a regular basis. Consult with your sales agent for replacement or the product lives.

| Do not remove the lithium battery.<br>The NEC Express server contains the lithium battery. Do not remove the<br>battery. Placing the lithium or nickel cadmium battery close to a fire or in the<br>water may cause an explosion. |
|----------------------------------------------------------------------------------------------------|
| When the server does not operate appropriately due to the dead lithium battery, contact your sales agent. Do not disassemble the server to replace or recharge the battery by yourself.                                           |
|                                                                                                    |
| Mother board                                                                                                    |

#### Advice for Health

The longer you keep using the computer equipment, the more you become tired, which may cause disorders of your body. When you use a computer, observe the following to keep yourself from getting tired:

#### **Good Working Posture**

You have good posture if the following are satisfied when you use a computer:

- You sit on a chair with your back straight.
- Your hands are parallel with the floor when you put them on the keyboard.
- You look at the screen slightly lower than your eye height.

You have "good working posture" as described in the above when no part of your body is under excess strain, in other words when your muscles are most relaxed.

You have "bad posture" when you sit with your back hunched up or you operate a display unit with your face close to the screen. Bad working posture may cause eye strain or poor eyesight.

#### **Adjustment of Display Unit Angles**

Most display units are designed for adjustment of the horizontal and vertical angles. This adjustment is important to prevent the screen from reflecting bright lights and to make the display contents easy to see. You will not be able to keep "good working posture" and you will feel more tired than you should if you operate a display unit without adjusting horizontal and vertical angles.

#### Adjustment of Screen Brightness and Contrast

The display unit has brightness and contrast adjustment functions. The most suitable brightness and contrast depend on the individual and the working environment (well-lighted room or insufficient light). Adjust brightness and contrast so that the screen will be easy to see. An extremely bright or dark screen will give a bad effect to your eyes.

#### Adjustment of Keyboard Angle

The keyboard provided with the NEC Express server is designed for adjustment of an angle. Adjust the keyboard angle at which the keyboard is easy to operate. The adjustment assists in reducing strain on your shoulders, arms, and fingers.

#### **Cleaning of Equipment**

Clean equipment regularly. It is difficult to see the display contents on a dusty screen. Keeping equipment clean is also important for your sight.

#### **Fatigue and Rest**

If you feel tired, you should stop working and do light exercises.

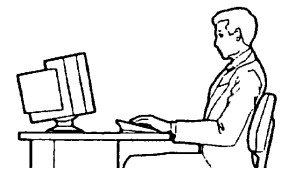

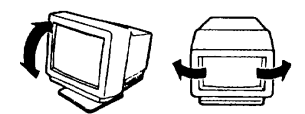

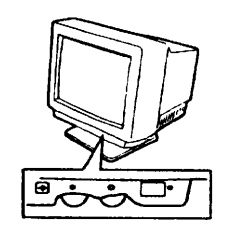

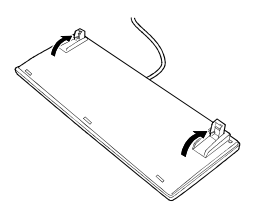

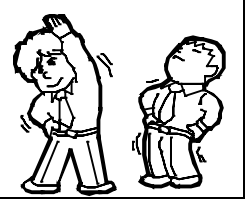

### **USER SUPPORT**

Before Asking for Repair, do the following when the NEC Express server appears to fail:

- 1. Check if the power cord and the cables to other devices are properly connected.
- **2.** See Chapter 6 to find if your problem fits the description. If it does, take the recommended measure for it.
- **3.** Check if the software required for operation of the NEC Express server is properly installed.

If the NEC Express server still appears to fail after you have taken the above actions, consult with your sales agent immediately. Take notes on lamp indications of the server and alarm indications on the display unit before consultation, which may provide a significant help to your sales agent.

## **Chapter 2**

## **Overview**

This manual describes the maintenance method for NEC Express5800/120Mf basic processing unit. The explanation is for maintenance personnel who perform site adjustment, periodic inspection, and repair of NEC Express5800/120Mf basic processing unit.

### APPEARANCE

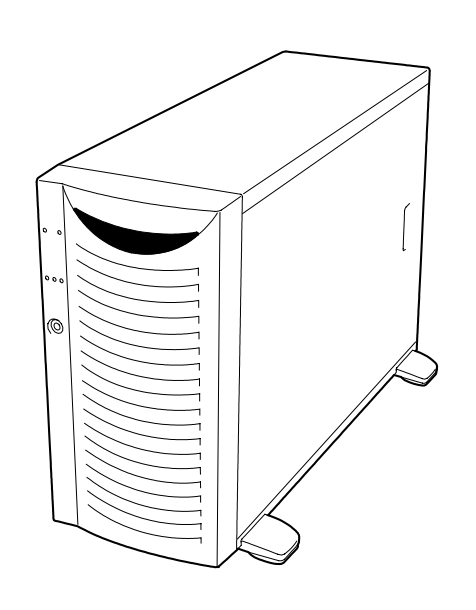

| External dimensions (WDH, mm) | 321×675×450     |
|-------------------------------|-----------------|
| Weight (kg : MAX)             | 23kg (Max 44kg) |

### SPECIFICATIONS

| Major<br>classification | Minor<br>classification | Standard                       | Remarks                                          |  |
|-------------------------|-------------------------|--------------------------------|--------------------------------------------------|--|
| Input power             | Power supply            | Single phase, 2-pole grounding | The power supply itself                          |  |
|                         | Voltage                 | 100 to 240 VAC±10%             | is capable between 100                           |  |
|                         | Frequency               | $50\pm1$ Hz or $60\pm1$ Hz     | to 240 VAC, however,<br>the value at the left is |  |
|                         | Waveform distortion     | 10%                            | used as a unit specification.                    |  |
| Power<br>consumption    | Input current           | 5.3 A                          | AC100V                                           |  |
|                         | Apparent power          | 530 VA                         |                                                  |  |
|                         | Active power            | 520 W                          |                                                  |  |
| Temperature and         | Temperature             | 10 to 35°C                     | No condensation is                               |  |
| humidity                | Humidity                | 20 to 80%RH                    | allowed                                          |  |
| Noise                   | POWER level             | 62.8 dB (operating)            |                                                  |  |
|                         |                         | 60.9 dB (standby)              |                                                  |  |
|                         | Sound pressure          | 52.9 dB (operating)            |                                                  |  |
|                         | level                   | 51.7 dB (standby)              |                                                  |  |

The table below lists the general specifications of the unit.

# **Unit Configuration**

### SPECIFICATIONS

|                         |                 | 120Mf                                                                                  | Notes                                 |
|-------------------------|-----------------|----------------------------------------------------------------------------------------|---------------------------------------|
|                         | Processor       | Prestonia x 1-2                                                                        |                                       |
|                         | FSB             | 533MHz                                                                                 |                                       |
| СРО                     | Package         | FC-mPGA2                                                                               |                                       |
|                         | L3 Cache        | 512KB                                                                                  |                                       |
| Chipset                 | •               | Grand Champion-LE(REV A3.1)                                                            |                                       |
|                         | Max.            | 6GB (6 DIMMs)                                                                          |                                       |
|                         | DIMM            | DDR266 SDRAM DIMM(Registered)                                                          | 2VVay-Interleave                      |
| Memory                  | ECC             | Yes                                                                                    |                                       |
|                         | Chipkill        | Yes                                                                                    | *Online Spare memory                  |
|                         | SpareMem        | Yes                                                                                    |                                       |
|                         | Standard        | 0GB                                                                                    | Intel Alliance Corrier                |
|                         |                 | 10 x 146GB+                                                                            | Iller Alliance Carnel                 |
| HDD                     | Max.            | U320 10Krpm 36GB/73GB/146GB                                                            | Standard: 5 slots                     |
|                         |                 | U320 15Krpm 36GB/73GB                                                                  | Ontional: 5 slots added HDD cade      |
|                         | HotPlug         | Yes                                                                                    |                                       |
| IDE I/F                 |                 | Ultra ATA100 x1ch                                                                      | For CD-ROM/DVD-ROM/DVD-RAM            |
| SCSI I/F                | Non RAID        | Ultra320 SCSI x2ch                                                                     | On-Board (AIC7899W)                   |
|                         | RAID            | iROC                                                                                   |                                       |
| <b>D</b> · · · <b>A</b> | Internal        | Option                                                                                 |                                       |
| DiskArray               | Max.            | 4 boards                                                                               | LL MegaRAID                           |
|                         | Ext.            | Option                                                                                 |                                       |
| LAN                     |                 | 10/100/1000BASE-1 x2                                                                   | On-Board, RemoteWakeUp                |
| Video (VRAM)            |                 | 640x480 ~ 1280x1024 (8MB)                                                              | On Board, RageXL                      |
| FDD                     |                 | 3.5" (2mode) x1                                                                        |                                       |
| CD-ROM                  |                 | Standard (x48/Half Height)                                                             | Standard CDROM:                       |
|                         | 5.25"           | 3* (One for CDROM)                                                                     | *2 slots when rack conversion         |
| Device bay              | 3.5"            | Standard: 5(1") + Option 5(1")                                                         | Max. 2HDD cages<br>Ultra160 SCSI BP   |
| I/O slot                | Slot            | Total 6slots<br>(64bit/133MHz PCI-X x1, 64bit /100MHz PCI-X x2,<br>32bit/33MHz PCI x3) |                                       |
|                         | Hot Plug<br>PCI | No                                                                                     |                                       |
|                         | Front           | Serial(DB9) x1*,USB x1                                                                 |                                       |
| I/O<br>interface        | Rear            | CRT x1, KB(PS/2) x1, Mouse(PS/2) x1,<br>USB x3,Serial(DB9) x2*,                        | * Alternatively used                  |
|                         |                 | Parallel x1, 1000BASE-1 x2,<br>Ultra320 SCSI x1, ICMB x2(PCI slot option)              |                                       |
| Power Supp              | ly(PS)          | Hotswap 2+1 x 350W (PFC)                                                               | 1 AC cable/1 Power Supply             |
| Redundant               | PS              | Yes (option)                                                                           | Hotswapable                           |
| Redundant               | FAN             | Yes (standard)                                                                         | Hotswapable                           |
| Switch                  | Front           | Power, Sleep, Reset, Dump                                                              | · · · · · · · · · · · · · · · · · · · |
| Switch                  | Rear            | No                                                                                     |                                       |
| Front door Key          |                 | Yes                                                                                    |                                       |
| l FD                    | Front           | Power/Sleep, System Status, HDD<br>LAN Link/Act. x2, UID                               |                                       |
|                         | Rear            | LAN Link/Act. X2, LAN Speed x2, UID                                                    |                                       |
| Chassis<br>(WxDxH)      | design          | Middle-Tower (321 x 675 x 450mm)                                                       | Rack conversion(5U)                   |

### NAMES AND FUNCTIONS OF COMPONENTS

Please refer to the User's Guide.

#### **CONNECTOR LOCATION**

Please refer to the User's Guide.

### **BLOCK DIAGRAM**

See next page.

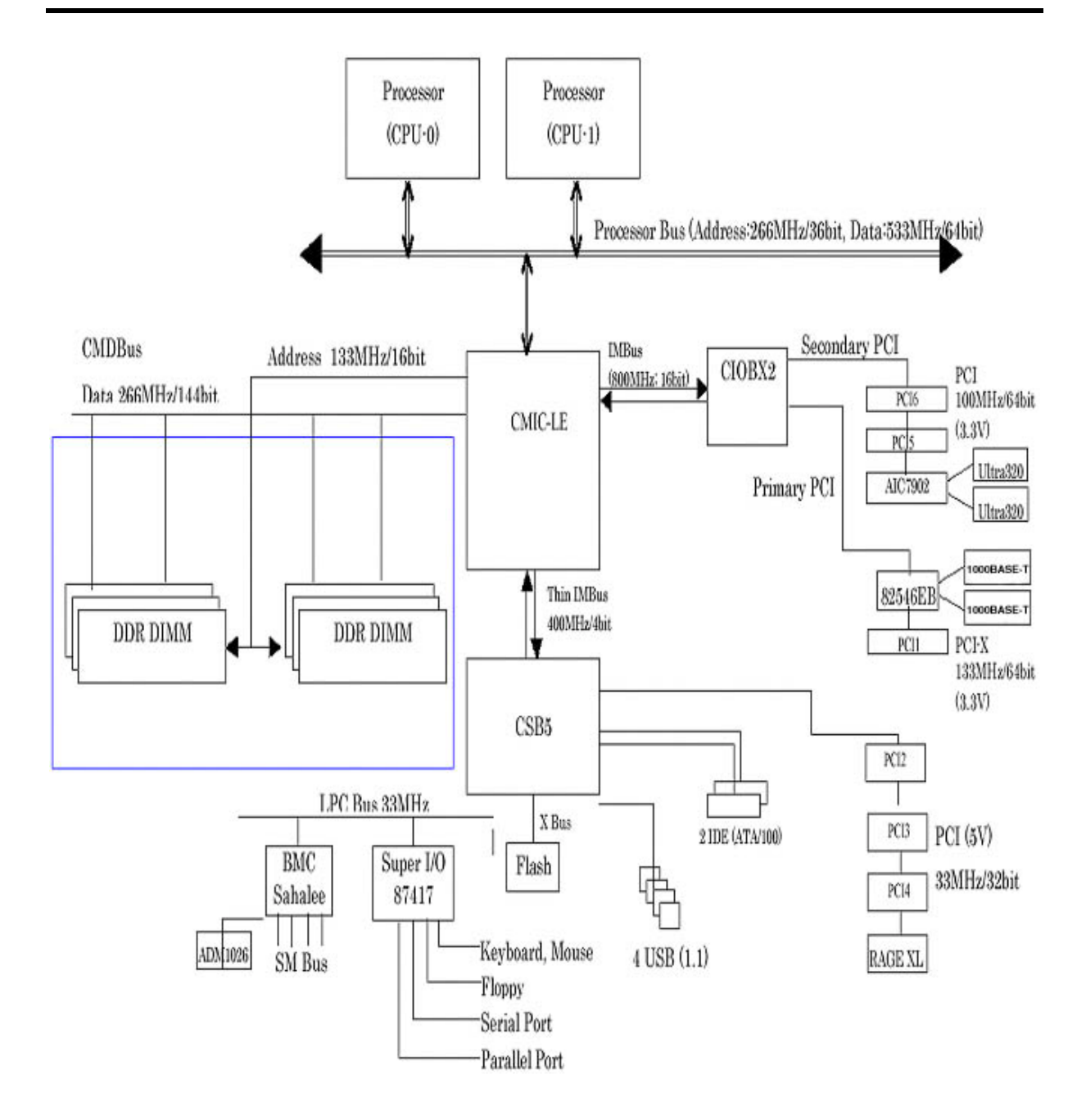

#### CABLE CONNECTION LIST

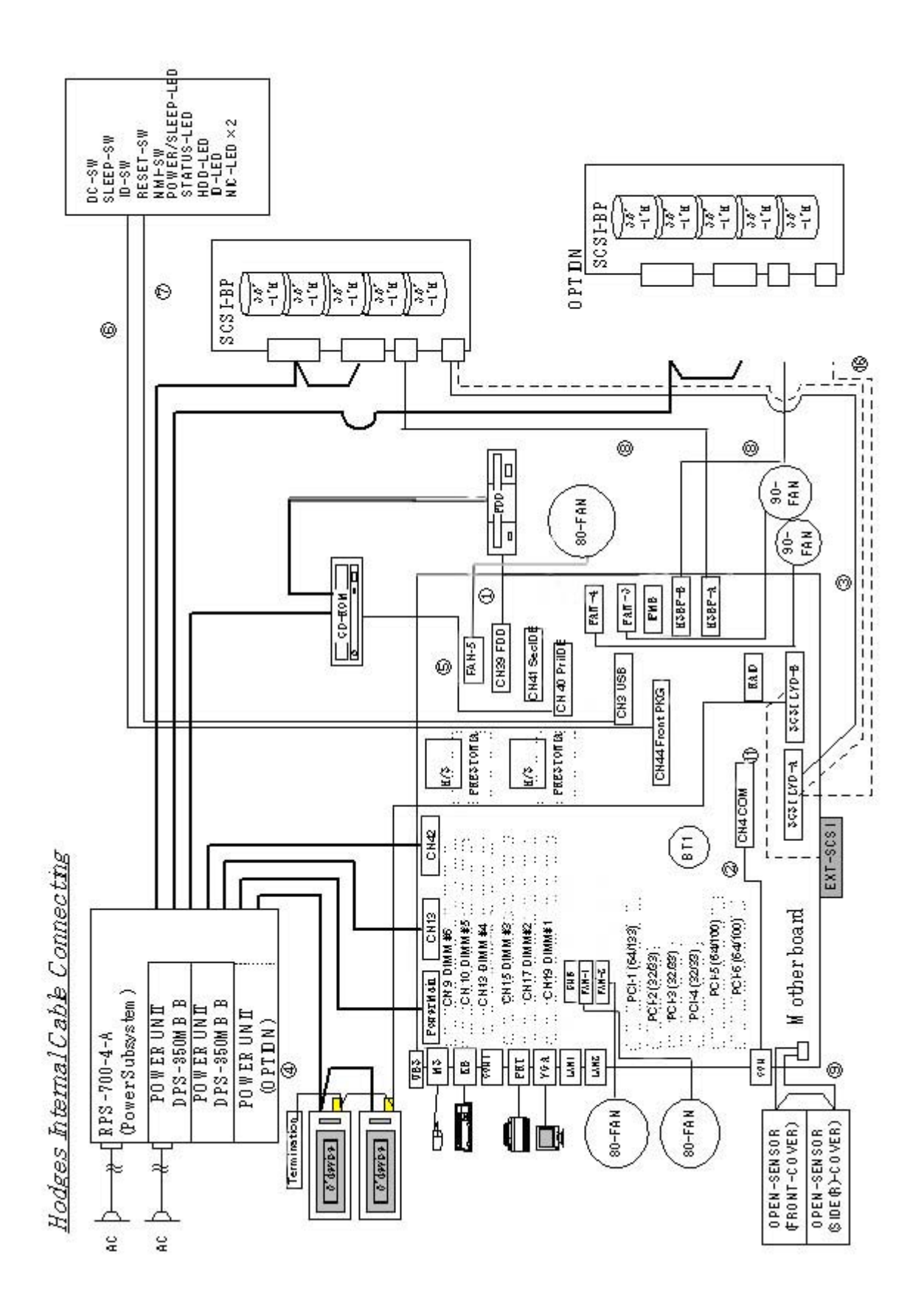

# Troubleshooting

If your NEC Express server does not operate as expected, read this chapter before assuming a failure.

**NOTE:** Troubleshooting and POST error messages refer to User Guides.

### POST Error Message List

| On-scr | een error message                                              | Description                                            | Cause                                                                                              | Action                                                                                                    |
|--------|----------------------------------------------------------------|--------------------------------------------------------|----------------------------------------------------------------------------------------------------|----------------------------------------------------------------------------------------------------|
| 0200   | Failure Fixed Disk                                             | Hard disk failure                                      | <ol> <li>Incorrect setting in<br/>Setup</li> <li>HDD failed</li> <li>Motherboard failed</li> </ol> | <ol> <li>Check parameters<br/>entered in Setup</li> <li>Replace HDD</li> <li>Replace Motherboard</li> </ol>       |
| 0210   | Stuck Key                                                      | Keyboard connection<br>error                           | Poor keyboard<br>connection                                                                        | <ol> <li>Disconnect and reconnect<br/>keyboard.</li> <li>Replace keyboard</li> <li>Replace Motherboard</li> </ol> |
| 0211   | Keyboard error                                                 | Keyboard error                                         | Keybord failed                                                                                     | Check connection                                                                                                  |
| 0212   | Keyboard controller<br>Failed                                  | Keyboard controller failure                            | Keybord controller failed                                                                          | <ol> <li>Check connection</li> <li>Re-Start</li> <li>Replace Mother Board</li> </ol>                              |
| 0213   | Keyboard locked -<br>Unlock key switch                         | Keyboard is locked.                                    | Keyboard is locked.                                                                                | Release Keyboard lock                                                                                             |
| 0220   | Monitor type does not<br>match CMOS - Run<br>SETUP             | The monitor type is not consistent with the CMOS data. | Incorrect monitor type setting                                                                     | <ol> <li>Reset default values in<br/>Setup.</li> <li>Clear CMOS</li> </ol>                                        |
| 0230   | System RAM Failed at offset                                    | System RAM error.                                      | DIMM failed                                                                                        | <ol> <li>Replace DIMM</li> <li>Replace Motherboard</li> </ol>                                                     |
| 0231   | Shadow Ram Failed at offset                                    | Shadow RAM error.                                      |                                                                                                    |                                                                                                    |
| 0232   | Extended RAM Failed at address line                            | Extended RAM error.                                    |                                                                                                    |                                                                                                    |
| 0250   | System battery is dead<br>- Replace and run<br>SETUP           | The system battery is worn out.                        | NV-RAM battery                                                                                     | Replace Motherboard                                                                                               |
| 0251   | System CMOS<br>checksum bad -<br>Default configuration<br>used | The system CMOS checksum is incorrect.                 | NVRAM failed                                                                                       | <ol> <li>Reset Setup parameters</li> <li>Replace Motherboard</li> </ol>                                           |
| 0252   | Password checksum<br>bad - Passwords<br>cleared                | The checksum of a password is inaccurate.              | Password cleared                                                                                   | Reset Setup parameters                                                                                            |
| 0260   | System timer error                                             | A system timer error                                   |                                                                                                    | Replace Motherboard                                                                                               |
| 0270   | Real time clock error                                          | A real-time clock error                                | RTC failed                                                                                         |                                                                                                    |

| On-scr | een error message                                           | Description                                             | Cause                                                      | Action                                                                  |
|--------|-------------------------------------------------------------|---------------------------------------------------------|------------------------------------------------------------|-------------------------------------------------------------------------|
| 0271   | Check data and time setting                                 | The real-time clock<br>time setting is incorrect.       | Unusual time setup of RTC                                  | <ol> <li>Reset Setup parameters</li> <li>Replace Motherboard</li> </ol> |
| 0280   | Previous boot<br>incomplete - Default<br>configuration used | The last boot is imperfect.                             | Default value was set.                                     | Reset Setup parameters                                                  |
| 02B0   | Diskette drive A error                                      | A floppy disk A error                                   | FDD error                                                  | Replace FDD                                                             |
| 02B1   | Diskette drive B error                                      | A floppy disk B error                                   |                                                            |                                                                         |
| 02B2   | Incorrect Drive A type<br>- run SETUP                       | Incorrect drive A type                                  | Incorrect settings                                         | Reset Setup parameters                                                  |
| 02B3   | Incorrect Drive B type<br>- run SETUP                       | Incorrect drive B type                                  |                                                            |                                                                         |
| 02D0   | System cache error -<br>Cache disabled                      | A system cache error                                    | <ol> <li>CPU failed</li> <li>Motherboard failed</li> </ol> | <ol> <li>CPU Exchange</li> <li>Replace Motherboard</li> </ol>           |
| 02D1   | System Memory<br>exceeds the CPU's<br>caching limit.        | The memory exceeds<br>the limit of the cache of<br>CPU. | Motherboard failed                                         | Replace Motherboard                                                     |
| 02F4   | EISA CMOS not write able                                    | It cannot write in EISA CMOS.                           |                                                            |                                                                         |
| 02F5   | DMA Test Failed                                             | DMA test error                                          |                                                            |                                                                         |
| 02F6   | Software NMI Failed                                         | Software NMI error                                      |                                                            |                                                                         |
| 02F7   | Fail-safe Timer NMI<br>Failed                               | Fail-safe Timer error                                   |                                                            |                                                                         |
| 0611   | IDE configuration changed                                   | The composition error of IDE                            |                                                            |                                                                         |
| 0612   | IDE configuration<br>error-device disabled                  | The composition device error of IDE                     |                                                            |                                                                         |
| 0613   | COM A configuration changed                                 | The composition error of COM A                          |                                                            |                                                                         |
| 0614   | COM A config. error-<br>device disabled                     | The composition device<br>error of COM A                |                                                            |                                                                         |
| 0615   | COM B configuration changed                                 | The composition error of COM B                          |                                                            |                                                                         |
| 0616   | COM B config. Error-<br>device disabled                     | The composition device<br>error of COM B                |                                                            |                                                                         |
| 0617   | Floppy configuration changed                                | The composition error of Floppy                         |                                                            |                                                                         |
| 0618   | Floppy config. error -<br>device disabled                   | The composition device<br>error of Floppy               |                                                            |                                                                         |
| 0619   | Parallel port configuration changed                         | The composition error of Parallel port                  |                                                            |                                                                         |
| 061A   | Parallel port config.<br>error - device disabled            | The composition device error of Parallel port           |                                                            |                                                                         |
| 0B00   | Rebooted during<br>BIOS boot at Post<br>Code                | The system re-started<br>during BIOS boot               |                                                            |                                                                         |
| 0B01   | Rebooted during OS boot.                                    | The system re-started during OS boot                    |                                                            |                                                                         |

| On-scre | een error message                          | Description                                 | Cause                 | Action                                                             |
|---------|--------------------------------------------|---------------------------------------------|-----------------------|--------------------------------------------------------------------|
| 0B02    | Rebooted during OS                         | The system re-started                       |                       |                                                                    |
|         | Runtime.                                   | during OS Running                           |                       |                                                                    |
| 0B1B    | PCI System Error on<br>Bus/Device/Eurotion | A PCI system error                          |                       |                                                                    |
|         | Bus/ Device/1 unetion                      | device, or function.                        |                       |                                                                    |
| 0B1C    | PCI Parity Error on                        | A PCI parity error                          |                       |                                                                    |
|         | Bus/Device/Function                        | occurred on the bus,                        |                       |                                                                    |
|         |                                            | device, or function.                        |                       |                                                                    |
|         |                                            |                                             |                       |                                                                    |
| 0B22    | Processors are                             | Failure of a processor                      | Processor errors      | 1. Replace CPU                                                     |
| 0828    | Unsupported                                | Unsupported processor                       |                       | 2. Replace Motherboard                                             |
| 0D20    | Processor detected on                      | mounted as processor 1.                     |                       |                                                                    |
|         | Processor 1                                | 1                                           |                       |                                                                    |
| 0B29    | Unsupported                                | Unsupported processor                       |                       |                                                                    |
|         | Processor detect on                        | mounted as processor 2.                     |                       |                                                                    |
| 0B30    | Fan 1 Alarm occurred                       | Fan errors                                  | 1 Fan is blocked      | 1 Check fan connection                                             |
| 0B30    | Fan 2 Alarm occurred.                      |                                             | 2. Fan failed         | 2. Clean fan                                                       |
| 0B32    | Fan 3 Alarm occurred.                      |                                             | 3. Motherboard failed | 3. Replace fan                                                     |
| 0B33    | Fan 4 Alarm occurred.                      |                                             |                       | 4. Replace Motherboard                                             |
| 0B34    | Fan 5 Alarm occurred.                      |                                             |                       |                                                                    |
| 0B35    | Fan 6 Alarm occurred.                      |                                             |                       |                                                                    |
| 0B50    | CPU #1 with error                          | CPU #1 was degraded                         | 1. CPU# 1 failed      | 1. Replace CPU #1                                                  |
|         | taken off line                             | due to an error detected                    | 2. Motherboard failed | 2. Replace Motherboard                                             |
| 0851    | CPU #2 with error                          | 101 CPU #1.                                 | 1 CPU# 2 failed       | 1 Replace CPU #2                                                   |
| 0051    | taken off line                             | due to an error detected                    | 2. Motherboard failed | 2. Replace Motherboard                                             |
|         |                                            | for CPU #1.                                 |                       | r                                                                  |
| 0B5F    | Forced to use                              | A CPU error was                             |                       | 1. Replace CPU                                                     |
|         | Processor with error                       | detected.                                   |                       | 2. Replace Motherboard                                             |
| 0B60    | DIMM group #1 has<br>been disabled         | A memory error was<br>detected Memory #1 is |                       | 1. Replace Memory #1                                               |
|         | been disabled                              | degraded.                                   |                       | 2. Replace Motherboard                                             |
| 0B61    | DIMM group #2 has                          | A memory error was                          |                       | 1. Replace Memory #2                                               |
|         | been disabled                              | detected. Memory #2 is                      |                       | 2. Replace Motherboard                                             |
| 00(2    |                                            | degraded.                                   |                       | 1. Devile e. Menserve #2                                           |
| 0B62    | DIMM group #3 has<br>been disabled         | A memory error was<br>detected Memory #3 is |                       | <ol> <li>Replace Memory #3</li> <li>Replace Motherboard</li> </ol> |
|         |                                            | degraded.                                   |                       |                                                                    |
| 0B70    | The error occurred                         | An error was detected in                    | 1. SMBus Device       | 1. Turn off AC                                                     |
|         | during temperature                         | the course of thermal                       | failed                | 2. Check cable                                                     |
|         | sensor reading.                            | error detection.                            | 2. SMBus Cable        | 3. Replace Motherboard                                             |
| 0B71    | System Temperature                         | A thermal error was                         |                       | 1. Clean fan                                                       |
|         | out of the range.                          | detected.                                   |                       | 2. Replace fan                                                     |
|         |                                            |                                             |                       | 3. Replace boards                                                  |
| 0B74    | The error occurred                         | An error occurred while                     | Motherboard failed    | 1. Turn off AC                                                     |
|         | reading.                                   | ucteoring the voltage.                      |                       | 2. Cneck connection of internal cables                             |

| On-scr | een error message                                                           | Description                                                                          | Cause                                                                       | Action                                                                            |
|--------|-----------------------------------------------------------------------------|--------------------------------------------------------------------------------------|-----------------------------------------------------------------------------|-----------------------------------------------------------------------------------|
| 0B75   | System Voltage out of the range.                                            | A system voltage error<br>was detected.                                              | <ol> <li>SMBus Device<br/>failed</li> <li>SMBus Cable<br/>failed</li> </ol> | internal cables<br>3. Replace internal cables<br>4. Replace boards                |
| 0B78   | The error occurred during fan sensor reading.                               | An error was detected<br>during fan sensor<br>reading.                               | <ol> <li>SMBus Device<br/>failed</li> <li>SMBus Cable</li> </ol>            | <ol> <li>Turn off AC</li> <li>Check cable</li> <li>Replace Motherboard</li> </ol> |
| 0B7C   | The error occurred<br>during redundant<br>power module<br>confirmation.     | The error was detected<br>while having constituted<br>the redundant power<br>supply. | failed                                                                      |                                                                                   |
| 0B7D   | The normal operation<br>can't be guaranteed<br>with use of only one<br>PSU. | Basic power supply<br>composition required<br>for this equipment is not<br>filled.   | Power supply error                                                          | Replace a power supply                                                            |
| 0B80   | BMC Memory Test<br>Failed.                                                  | A BMC device (chip)<br>failure                                                       | BMC failed                                                                  | <ol> <li>Turn off AC and re-start</li> <li>Replace Motherboard</li> </ol>         |
| 0B81   | BMC Firmware Code<br>Area CRC check<br>failed.                              |                                                                                      |                                                                             |                                                                                   |
| 0B82   | BMC core hardware failure.                                                  |                                                                                      |                                                                             |                                                                                   |
| 0B83   | BMC IBF or OBF check failed.                                                | Access to the BMC address failed.                                                    |                                                                             |                                                                                   |
| 0B8A   | BMC SEL area full.                                                          | An opening is not in the capacity of SEL.                                            |                                                                             |                                                                                   |
| 0B8B   | BMC progress check timeout.                                                 | BMC check was interrupted temporarily.                                               |                                                                             |                                                                                   |
| 0B8C   | BMC command access failed.                                                  | BMC command access failed.                                                           |                                                                             |                                                                                   |
| 0B8D   | Could not redirect the console - BMC Busy -                                 | Console redirection<br>cannot be carried out<br>(BMC Busy)                           |                                                                             |                                                                                   |
| 0B8E   | Could not redirect the console - BMC Error -                                | Console redirection<br>cannot be carried out<br>(BMC error)                          |                                                                             |                                                                                   |
| 0B8F   | Could not redirect the<br>console - BMC<br>Parameter Error -                | Console redirection<br>cannot be carried out<br>(BMC Parameter error)                |                                                                             |                                                                                   |
| 0B90   | BMC Platform<br>Information Area<br>corrupted.                              | A BMC device (chip)<br>failure                                                       | BMC failed                                                                  | <ol> <li>Turn off AC and re-start</li> <li>Replace Motherboard</li> </ol>         |
| 0B91   | BMC update firmware corrupted.                                              |                                                                                      |                                                                             |                                                                                   |
| 0B92   | Internal Use Area of<br>BMC FRU corrupted                                   | An error of the SROM<br>that stores the chassis<br>information                       | <ol> <li>SROM failed</li> <li>BMC failed</li> </ol>                         |                                                                                   |
| 0B93   | BMC SDR Repository empty.                                                   | A BMC device (chip) failure                                                          | BMC failed                                                                  |                                                                                   |

| On-scr | een error message                                     | Description                                                                  | Cause                         | Action                                                                                                |
|--------|-------------------------------------------------------|------------------------------------------------------------------------------|-------------------------------|----------------------------------------------------------------------------------------------------|
| 0B94   | IPMB signal lines do not respond.                     | An SMC (Sattelite<br>Management<br>Controller) error                         |                               |                                                                                                    |
| 0B95   | BMC FRU device failure.                               | An error of the SROM<br>that stores the chassis<br>information               |                               |                                                                                                    |
| 0B96   | BMC SDR Repository failure.                           | The access error to<br>FMEM sector in which<br>SDR information was<br>stored |                               |                                                                                                    |
| 0B97   | BMC SEL device failure.                               | A BMC device (chip) failure                                                  |                               |                                                                                                    |
| 0B98   | BMC RAM test error.                                   | BMC RAM error                                                                | BMC failed                    | 1. Turn off AC and re-start                                                                           |
| 0B99   | BMC Fatal hardware error.                             | BMC error                                                                    |                               | 2. Replace Motherboard                                                                                |
| 0B9A   | Management<br>controller not<br>responding            | BMC error                                                                    |                               |                                                                                                    |
| 0B9B   | Private I2C bus not responding.                       | It-less answers from private I2 C bus                                        |                               |                                                                                                    |
| 0B9C   | BMC internal exception                                | BMC error                                                                    |                               |                                                                                                    |
| 0B9D   | BMC A/D timeout error.                                | BMC error                                                                    |                               |                                                                                                    |
| 0B9E   | SDR repository corrupt.                               | The error of BMC or<br>the data of SEL is<br>destroyed.                      |                               |                                                                                                    |
| 0B9F   | SEL corrupt.                                          | The error of BMC or<br>the data of SEL is<br>destroyed.                      |                               |                                                                                                    |
| 0BB0   | SMBIOS - SROM<br>data read error.                     | Incorrect SROM data read                                                     | Turn off AC and replace CPU#1 | <ol> <li>Turn off AC and re-start</li> <li>Replace boards</li> </ol>                                  |
| 0BB1   | SMBIOS - SROM data checksum bad.                      | Incorrect SROM data<br>checksum                                              |                               |                                                                                                    |
| 0BC0   | POST detected startup<br>failure of 1st<br>Processor. | Processor 1 error                                                            |                               | Turn off AC and replace<br>CPU#1                                                                      |
| 0BC1   | POST detected startup<br>failure of 2nd<br>Processor. | Processor 2 error                                                            |                               | Turn off AC and replace<br>CPU#2                                                                      |
| 0BD0   | 1st SMBus device<br>address not<br>acknowledged.      | A device-less answers<br>to 1st SMBus access.                                | SMBus Access error            | <ol> <li>Turn off AC and re-start</li> <li>Replace boards</li> <li>Replace internal cables</li> </ol> |
| 0BD1   | 1st SMBus device<br>Error detected.                   | The error was detected to 1st SMBus access                                   |                               |                                                                                                    |
| 0BD2   | 1st SMBus timeout.                                    | The timeout occurred to 1st SMBus access.                                    |                               |                                                                                                    |

| On-scre | een error message                                            | Description                                            | Cause             | Action             |
|---------|--------------------------------------------------------------|--------------------------------------------------------|-------------------|--------------------|
| 0BD3    | 2 <sup>nd</sup> SMBus device<br>address not<br>acknowledged. | A device-less answers to 2 <sup>nd</sup> SMBus access. |                   |                    |
| 0BD4    | 2 <sup>nd</sup> SMBus device<br>Error detected.              | The error was detected to 2 <sup>nd</sup> SMBus access |                   |                    |
| 0BD5    | 2 <sup>nd</sup> SMBus timeout.                               | The timeout occurred to 2nd SMBus access.              |                   |                    |
| 0BD6    | 3 <sup>rd</sup> SMBus device<br>address not<br>acknowledged. | A device-less answers to 3 <sup>rd</sup> SMBus access. |                   |                    |
| 0BD7    | 3 <sup>rd</sup> SMBus device<br>Error detected.              | The error was detected to 3 <sup>rd</sup> SMBus access |                   |                    |
| 0BD8    | 3 <sup>rd</sup> SMBus timeout.                               | The timeout occurred to $3^{rd}$ SMBus access.         |                   |                    |
| 0BD9    | 4 <sup>th</sup> SMBus device<br>address not<br>acknowledged. | A device-less answers to 4 <sup>th</sup> SMBus access. |                   |                    |
| 0BDA    | 4 <sup>th</sup> SMBus device<br>Error detected.              | The error was detected to 4 <sup>th</sup> SMBus access |                   |                    |
| 0BDB    | 4 <sup>th</sup> SMBus timeout.                               | The timeout occurred to 4 <sup>th</sup> SMBus access.  |                   |                    |
| 0BDC    | 5 <sup>th</sup> SMBus device<br>address not<br>acknowledged. | A device-less answers to $5^{\text{th}}$ SMBus access. |                   |                    |
| 0BDD    | 5 <sup>th</sup> SMBus device<br>Error detected.              | The error was detected to 5 <sup>th</sup> SMBus access |                   |                    |
| 0BDE    | 5 <sup>th</sup> SMBus timeout.                               | The timeout occurred to 5 <sup>th</sup> SMBus access.  |                   |                    |
| 0BE8    | IPMB device address not acknowledged.                        | A device-less answers to IPMB access                   | IPMB Access error |                    |
| 0BE9    | IPMB device Error detected.                                  | The error was detected to IPMB access                  |                   |                    |
| 0BEA    | IPMB timeout.                                                | The timeout occurred to IPMB access.                   |                   |                    |
| 8100    | Memory Error<br>detected in DIMM<br>group #1                 | A memory error was detected.                           | DIMM error        | Replace two DIMMs. |
| 8101    | Memory Error<br>detected in DIMM<br>group #2                 |                                                        |                   |                    |
| 8102    | Memory Error<br>detected in DIMM<br>group #3                 |                                                        |                   |                    |
| 8120    | Unsupported DIMM<br>detected in DIMM<br>group #1             | Unsupported DIMM was detected.                         |                   |                    |
| 8121    | Unsupported DIMM<br>detected in DIMM<br>group #2             |                                                        |                   |                    |

| On-scr | een error message                                      | Description                                  | Cause                       | Action                                                                           |
|--------|--------------------------------------------------------|----------------------------------------------|-----------------------------|----------------------------------------------------------------------------------|
| 8122   | Unsupported DIMM<br>detected in DIMM<br>group #3       |                                              |                             |                                                                                  |
| 8130   | Mismatch DIMM<br>Type detected in<br>DIMM group #1.    | The type of DIMM is not in agreement.        |                             | 1. Check that DIMMs of the same type are installed in groups.                    |
| 8131   | Mismatch DIMM<br>Type detected in<br>DIMM group #2.    |                                              |                             | 2. Replace DIMMs.                                                                |
| 8132   | Mismatch DIMM<br>Type detected in<br>DIMM group #3.    |                                              |                             |                                                                                  |
| 8140   | DIMM group #1 with error is enabled.                   | Failed DIMM in group<br>#1 was detected.     |                             | Replace both DIMMs.                                                              |
| 8141   | DIMM group #2 with error is enabled.                   | Failed DIMM in group<br>#2 was detected.     |                             |                                                                                  |
| 8142   | DIMM group #3 with error is enabled.                   | Failed DIMM in group #3 was detected.        |                             |                                                                                  |
| 8150   | NVRAM Cleared By<br>Jumper                             | NVRAM was cleared by jumper setup.           | Incorrect jumper<br>setting | Turn off power and change<br>the jumper setting back to<br>its default position. |
| 8160   | Mismatch Processor<br>Speed detected on<br>Processor 1 | The frequency of processor 1 is not correct. | Processor errors            |                                                                                  |
| 8161   | Mismatch Processor<br>Speed detected on<br>Processor 2 | The frequency of processor 2 is not correct. |                             |                                                                                  |

### Error Beep Codes

| Beep    | Error                       | Cause                     | Troubleshooting     |
|---------|-----------------------------|---------------------------|---------------------|
| 1-2-2-3 | ROM checksum error          | FMEM checksum error       | Replace MotherBoard |
| 1-3-1-1 | DRAM refresh test error     | Memory refresh error      | Replace DIMM        |
| 1-3-1-3 | Keyboard controller error   | Keyboard controller       | Replace MotherBoard |
|         |                             | error                     |                     |
| 1-3-3-1 | DIMM can not be detected    | Memory not installed or   | Check DIMM          |
|         |                             | cannot write.             | Mounting or Replace |
|         |                             |                           | DIMM                |
| 1-3-3-1 | Memory check error          | $\uparrow$                | $\uparrow$          |
| 1-3-4-3 | DRAM test low byte error    | Memory address signal     | Replace MotherBoard |
|         |                             | fault (low side)          | or DIMM             |
| 2-2-3-1 | Unjust exception test error | Unjust exception          | Replace MotherBoard |
|         |                             |                           | or CPU              |
| 1-2     | Video configuration fails   | Expansion VGA BIOS        | Replace MotherBoard |
|         |                             | memory Deployment failure | or Graphic board    |
| 1-2     | OPTION ROM Checksum failure | Expansion ROM BIOS        | Replace MotherBoard |
|         |                             | memory Deployment failure | or Option board     |

### **POST Codes**

The code displayed using the postcard is shown below.

| СР | Reason                                                                                                 |
|----|----------------------------------------------------------------------------------------------------|
| 01 | Initialize BMC                                                                                         |
| 02 | Verify Real Mode                                                                                       |
| 03 | Test BMC                                                                                               |
| 04 | Get Processor type                                                                                     |
| 06 | Initialize system hardware                                                                             |
| 08 | Initialize chipset registers with initial POST values                                                  |
| 09 | Set in POST flag                                                                                       |
| 0A | Initialize Processor registers                                                                         |
| 0B | Enable Processor cache                                                                                 |
| 0C | Initialize caches to initial POST values                                                               |
| 0E | Initialize I/O                                                                                         |
| 0F | Initialize the local bus IDE                                                                           |
| 10 | Initialize Power Management                                                                            |
| 11 | Load alternate registers with initial POST values                                                      |
| 12 | Restore Processor control word during warm boot                                                        |
| 13 | Initialize PCI Bus mastering devices                                                                   |
| 14 | Initialize keyboard controller                                                                         |
| 16 | BIOS ROM checksum                                                                                      |
| 17 | Initialize external cache before memory autosize                                                       |
| 18 | 8254 timer initialization                                                                              |
| 1A | 8237 DMA controller initialization                                                                     |
| 1C | Reset Programmable Interrupt Controller                                                                |
| 20 | Test DRAM refresh                                                                                      |
| 22 | Test 8742 Keyboard Controller                                                                          |
| 24 | Set ES segment register to 4GB                                                                         |
| 28 | Autosize DRAM, system BIOS stops execution here if the BIOS does not detect any<br>usable memory DIMMs |
| 29 | Initializes the POST Memory Manager                                                                    |
| 2A | Clear 8 MB base RAM                                                                                    |
| 2C | Base RAM failure, BIOS stops execution here if entire memory is bad                                    |
| 2E | Test the first 4MB of RAM                                                                              |
| 2F | Initialize external cache before shadowing                                                             |
| 32 | Test Processor bus-clock frequency                                                                     |
| 33 | Initializes the Phoenix Dispatch Manager                                                               |
| 34 | Test CMOS                                                                                              |
| 35 | RAM Initialize alternate chipset registers                                                             |
| 36 | Warm start shut down                                                                                   |
| 37 | Reinitialize the chipset                                                                               |
| 38 | Shadow system BIOS ROM                                                                                 |
| 39 | Reinitialize the cache                                                                                 |
| 3A | Autosize cache                                                                                         |
| 3C | Configure advanced chipset registers                                                                   |
| 3D | Load alternate registers with CMOS values                                                              |
| 41 | Check unsupported processor                                                                            |
| 40 | Set Initial Processor speed new                                                                        |
| 42 | Initialize interrupt vectors                                                                           |

| СР       | Reason                                      |
|----------|---------------------------------------------|
| 44       | Initialize BIOS interrupts                  |
| 45       | POST device initialization                  |
| 46       | Check ROM copyright notice                  |
| 47       | Initialize manager for PCI Option ROMs      |
| 48       | Check video configuration against CMOS      |
| 49       | Initialize PCI bus and devices              |
| 4A       | Initialize all video adapters in system     |
| 4B       | Display QuietBoot screen                    |
| 4C       | Shadow video BIOS ROM                       |
| 4E       | Display copyright notice                    |
| 4F       | Allocate memory for the multiboot data      |
| 50       | Display Processor type and speed            |
| 52       | Test keyboard                               |
| 54       | Set key click if enabled                    |
| 55       | USB initialization                          |
| 56       | Enable keyboard                             |
| 58       | Test for unexpected interrupts              |
| 59       | Initialize the POST display service         |
| 5A       | Display prompt "Press F2 to enter SETUP"    |
| 5B       | Disable L1 cache during POST                |
| 5C       | Test RAM between 512 and 640k               |
| 60       | Test extended memory                        |
| 62       | Test extended memory address lines          |
| 64       | Jump to UserPatch1                          |
| 66       | Configure advanced cache registers          |
| 67       | Quick init of all AP's early in post        |
| 68       | Enable external and processor caches        |
| 69       | Initialize the SMM handler                  |
| 6A       | Display external cache size                 |
| 6B       | Load custom defaults if required            |
| 6C       | Display shadow message                      |
| 0E       | Display non-disposable segments             |
| 70       | Display error messages                      |
| 74       |                                             |
| 74       | Check for keyboard errors                   |
| 70       |                                             |
| 70       | Set up berdware interrupt voctors           |
| 70       | Intelligent system monitoring               |
| 7D<br>7E | Test coprocessor if present                 |
| 81       | POST device initialization routine          |
| 82       | Detect and install external RS232 ports     |
| 83       | Configure non-MCD IDE controllers           |
| 84       | Initialize parallel ports                   |
| 85       | Initialize PC-compatible PnP ISA devices    |
| 86       | Re-initialize on board I/O ports            |
| 87       | Configure Mother Board Configurable Devices |
| 88       | Initialize BIOS Data Area                   |
| 89       | Enable Non-Maskable Interrupts              |
| <u> </u> |                                             |

| СР | Reason                                                                |
|----|-----------------------------------------------------------------------|
| 8A | Initialize Extended BIOS Data Area                                    |
| 8B | Test and initialize PS/S mouse                                        |
| 8C | Initialize floppy controller                                          |
| 90 | Initialize hard disk controller                                       |
| 91 | Initialize local bus hard disk controller                             |
| 92 | Jump to UserPatch2                                                    |
| 93 | Build MPTABLE for multi-processor boards                              |
| 94 | Disable A20 address line                                              |
| 95 | Install CD-ROM for boot                                               |
| 96 | Clear huge ES segment register                                        |
| 97 | Fixup Multi Processor table                                           |
| 98 | Search for option ROMs. One long, two short beeps on checksum failure |
| 99 | Check for SMART Drive                                                 |
| 9A | Shadow option ROMs                                                    |
| 9C | Set up Power Management                                               |
| 9D | Initialize security engine                                            |
| 9E | Enable hardware interrupts                                            |
| A0 | Set time of day                                                       |
| A2 | Check key lock                                                        |
| A4 | Initialize typematic rate                                             |
| A8 | Erase F2 prompt                                                       |
| A9 | Prepare boot                                                          |
| AA | Scan for F2 key stroke                                                |
| AC | Print bottom message                                                  |
| AE | Clear the POST flag                                                   |
| B0 | Check POST Error                                                      |
| B2 | POST End                                                              |
| B4 | Beep once                                                             |
| B5 | End the Quiet Boot                                                    |
| B6 | Check Password                                                        |
| B7 | Configuration ACPI                                                    |
| B9 | Prepare boot                                                          |
| BA | DMI Configuration                                                     |
| BC | Clear parity checkers                                                 |
| BD | Display Boot Menu                                                     |
| BE | Clear Screen                                                          |
| C0 | INT19                                                                 |
| C1 | Initialize the POST Error Manager                                     |
| C2 | Invoke End of POST Error Logging                                      |
| C3 | Invoke End of POST Error Message Display                              |
| C6 | Initialize Console Redirection                                        |
| C7 | Control Console Port                                                  |
| CD | Initialize Console Redirection                                        |
| D1 | Initialize BIOS stack                                                 |
| D3 | Find an A20-agnostic place in memory                                  |

# **Preventive Maintenance**

### PERIODIC MAINTENANCE

The following items are to be periodically maintained every 6 months.

| No  | Chook Itom                            | Frequency      |   |       | Pomarks                    |  |
|-----|---------------------------------------|----------------|---|-------|----------------------------|--|
| NO. | Check item                            | Site Regular D |   | Daily | Remarks                    |  |
| 1   | Cleaning of FDD head                  |                | 0 |       |                            |  |
| 2   | Check fan operation                   | 0              | 0 |       | Clean it at the same time. |  |
| 3   | Check T&D operation                   | 0              | 0 |       |                            |  |
| 4   | Check date and time of internal clock |                | 0 | 0     |                            |  |
| 5   | Check UPS battery                     | 0              | 0 |       |                            |  |
| 6   | Cleaning of CD-ROM head               | 0              | 0 | 0     | Clean options such as DAT. |  |
| 7   | Check switches                        | 0              | 0 | 0     | Check smoothness.          |  |

\* If any option is added, follow the instructions for that option.

### MAINTENANCE BY USER

Request the user for maintenance of the following items.

| No. | Item                                                               | Frequency                                                     | Remarks                             |
|-----|--------------------------------------------------------------------|---------------------------------------------------------------|-------------------------------------|
| 1   | Confirm date and time of the internal clock                        | At restart of the system after holidays.                      |                                     |
| 2   | Check test programs                                                | At site adjustment<br>At error occurrence<br>At regular check |                                     |
| 3   | Execution of test program at failure, and collection of error data | At error occurrence                                           |                                     |
| 4   | Cleaning of head and running section of CD-ROM and DAT             | Once a day                                                    | According to the instruction manual |

### 5-2 Preventive Maintenance

# **Installing Internal Optional Devices**

### PREPARING FOR INSTALLATION AND REMOVAL

Follow the procedure below to prepare for installing or removing components.

- **a.** Shut down the OS.
- **b.** Press the POWER switch to power off the NEC Express server (the POWER lamp goes off).
- c. Unplug the power cord of the NEC Express server from a power outlet.

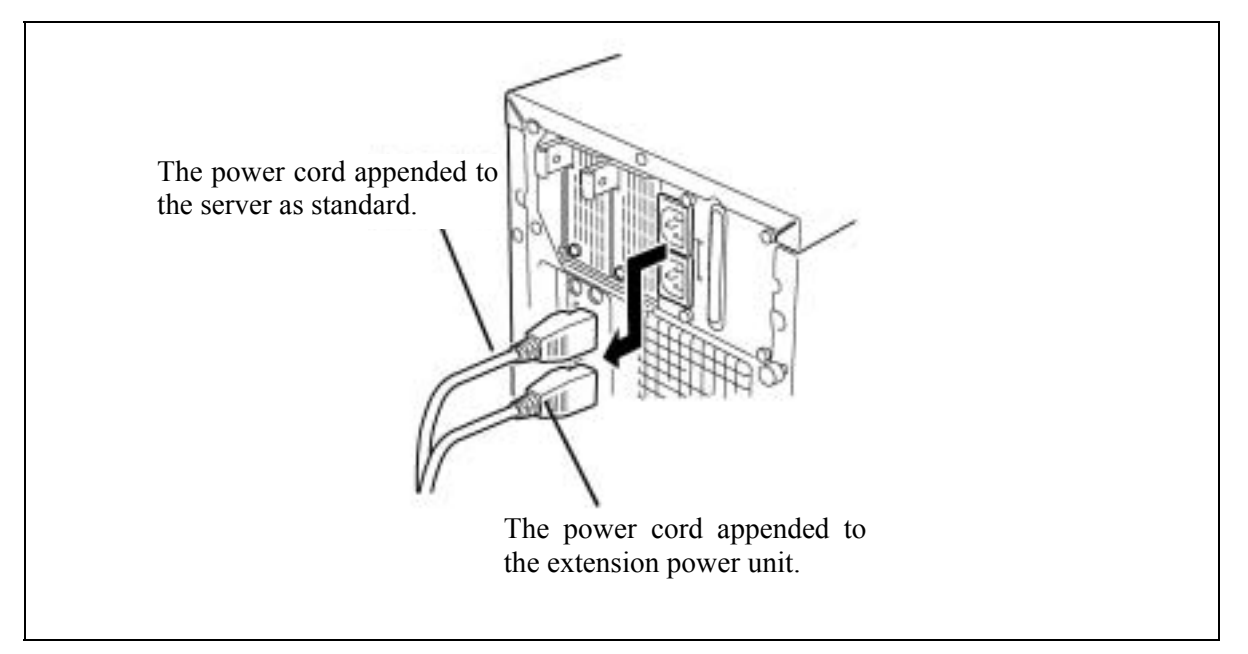

- **d.** Remove all cables from the rear of the NEC Express server.
- **e.** A clearance of one to two meters must be provided around and over the NEC Express server.

### **POWER SUPPLY CAGE**

#### Removing the Power supply unit (CAGE)

- **a.** See the section "Preparing for Installation and Removal" described earlier to prepare.
- **b.** Remove the left side cover
- **c.** Remove all power cables from the motherboard, 5.25-inch devices, floppy drive and SCSI-BP.

**NOTE:** Make sure not to hitch the cable when pulling out the Power supply unit.

**d.** Remove the two screws on the rear side.

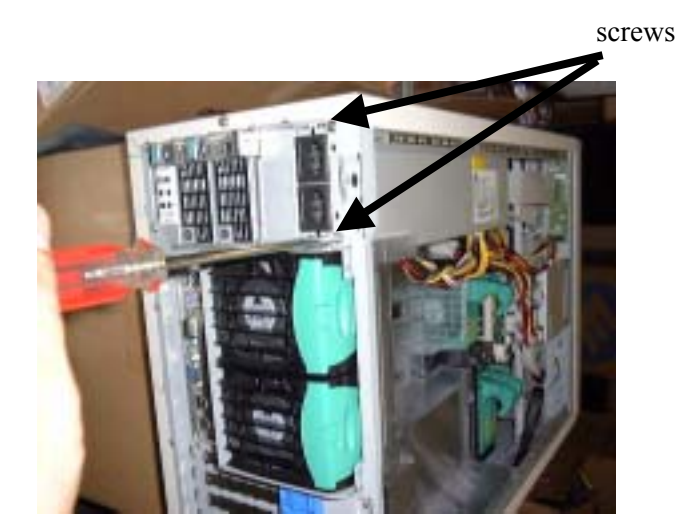

e. Remove the two screws on the front side.

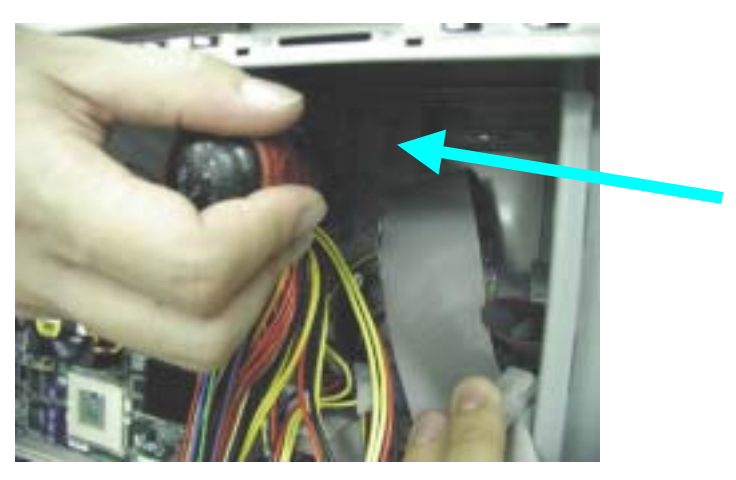

f. Pull out the Power cage gently away from the server chassis.# Be careful not to force the cage out of the server or not to hook a cable.

### Installing the Power supply unit (CAGE)

Follow the removal procedure in reverse order to install the Power supply unit.

### **FAN UNIT**

#### Removing the FAN unit

### <HDD FAN UNIT>

- **a.** See the section "Preparing for Installation and Removal" described earlier to prepare.
- **b.** Remove the left side cover.
- **c.** Remove the FAN cover (foaming material: gray color).
- d. Remove the FAN DC cable from the Motherboard, and pull out the FAN unit.

### <REAR FAN UNIT>

- **a.** See the section "Preparing for Installation and Removal" described earlier to prepare.
- **b.** Remove the left side cover.
- **c.** Remove the FAN DC cable from the Motherboard.
- **d.** Remove the lock of the rear fan unit. Pull out the FAN unit.

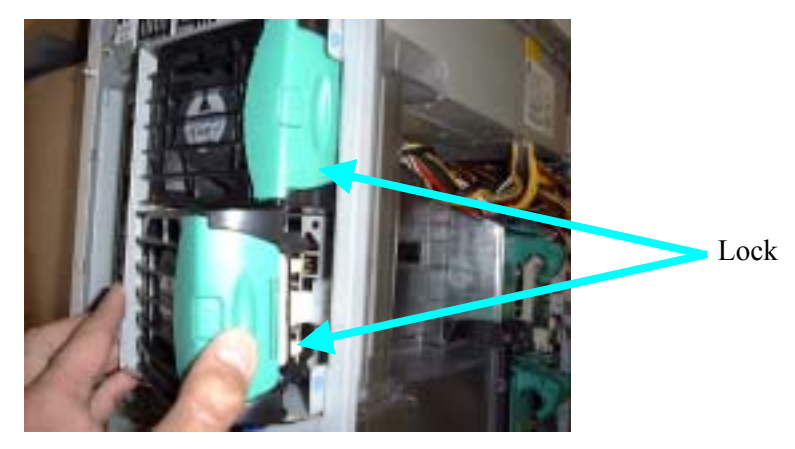

#### Installing the FAN unit

Follow the removal procedure in reverse order to install the FAN unit.

### MOTHERBOARD

#### Removing the Motherboard

# \* After replacing the motherboard, you need to re-set the NvRAM information and SDR FW on the new motherboard.

Make backup copies of the current NvRAM information before replacing the motherboard, and restore the information onto the new motherboard after the replacement. For details, see "Management of Setup Information." If the system is unable to make backup copies, set the NvRAM information.

- **a.** See the section "Preparing for Installation and Removal" described earlier to prepare.
- **b.** Remove the left side cover
- **c.** Take out the DIMM boards, PCI boards and cables.
- d. Remove the screws securing the Motherboard.

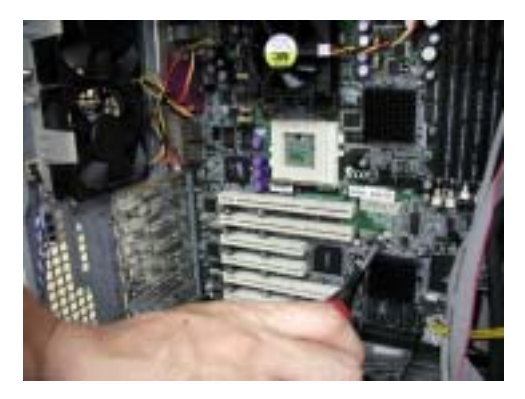

e. Take out the Motherboard carefully to avoid any damage.

#### Installing the New Motherboard

Follow the removal procedure in the reverse order to mount the new motherboard. Note the following points in mounting it:

- 1) Confirm that all the cables are connected correctly, no wire is caught, and all the connectors are connected correctly.
- 2) Do not bend the springs and gaskets for EMI prevention measures.
- 3) After mounting the new motherboard, connect the cables firmly by using clamps.
- 4) For mounting of the heat sink, see Section 5.
- 5) Mount the provided heat-conduction sheet between the CPU and the heat sink. Be careful not to bend the heat-conduction sheet when mounting it.

#### Making Backup Copies of NVRAM Information

- **a.** Set the NEC EXPRESSBUILDER CD-ROM in the CD-ROM drive, and activate the NEC EXPRESSBUILDER.
- b. When the NEC EXPRESSBUILDER becomes active, activate the Offline Maintenance utility by selecting "Tool" from the menu → "Offline Maintenance Utility" → " Manage System Information".
- **c.** When the Offline Maintenance utility becomes active, select "Save" from the menu.

After that, a message is displayed "asking if you want to format the floppy disk." Respond to the message to format the floppy disk if necessary. The data backup confirmation screen appears after the format confirmation screen. Press the "Enter" key to perform backup processing.

(Screen image)

| Offline Maintenance Utility        |
|------------------------------------|
| Edit/Display HW Logs               |
| Edit/Display SW Logs               |
| Edit/Display HW Event Logs         |
| Display BIOS Setup Information     |
| Display System Information         |
| Manage System Information          |
| Set Remote Maintenance Information |
| Help                               |
| Exit                               |
|                                    |

Manage System Information

Save Menu for Maintenance Persons Exit

#### **Restoring NVRAM Information**

- **a.** Set the NEC EXPRESSBUILDER CD-ROM in the CD-ROM drive, and activate the NEC EXPRESSBUILDER.
- b. When the NEC EXPRESSBUILDER becomes active, activate the Offline Maintenance utility by selecting "Tool" from the menu → "Offline Maintenance Utility" → " Manage System Information."
- **c.** When the Offline Maintenance utility becomes active, select "Menu for Maintenance Persons" from the menu.

(Screen image)

| Offline Maintenance Utility        |
|------------------------------------|
| Edit/Display HW Logs               |
| Edit/Display SW Logs               |
| Edit/Display HW Event Logs         |
| Display BIOS Setup Information     |
| Display System Information         |
| Manage System Information          |
| Set Remote Maintenance Information |
| Help                               |
| Exit                               |
|                                    |

| M | anage System Information     |
|---|------------------------------|
|   | Save                         |
|   | Menu for Maintenance Persons |
|   | Exit                         |
|   |                              |
|   |                              |

**d.** Do not care about a notice displayed, and press the Enter key. The system asks you to enter the password. Enter the password as shown below.

Password >CENVRAM

**e.** Select restoration of the old board information when the following screen appears after you enter the password:

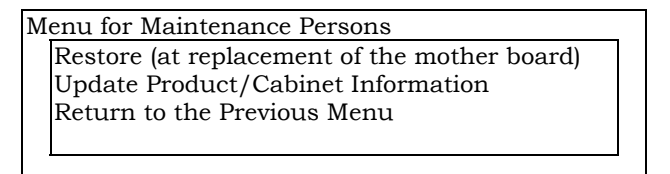

**f.** When the "Restore (at replacement of the mother board)" screen appears, insert the floppy disk containing the backup copies of the NVRAM information into the floppy disk drive, and press the Enter key.

(The following is an image screen, which may be different from the actual one.)

| Restore (at replacement of the mother board) |          |             |          |               |        |
|----------------------------------------------|----------|-------------|----------|---------------|--------|
| Data Name                                    | Device   | Address     | Size     | File Name     | Setup  |
| BIOS Information 1                           |          |             |          |               | 0      |
| BIOS Information 2                           |          |             |          |               | Ο      |
| Maintenance Utility Information              |          |             |          |               | Ο      |
| BMC Information 1                            |          |             |          |               | 0      |
| BMC Information 2                            |          |             |          |               | Ο      |
| BMC Information 3                            |          |             |          |               | Ο      |
| ROM Pilot Information 1                      |          |             |          |               | Ο      |
| ROM Pilot Information 2                      |          |             |          |               | 0      |
| Product Information                          |          |             |          |               | Ο      |
| Cabinet Information                          |          |             |          |               | 0      |
| Internal useara                              |          |             |          |               | 0      |
|                                              |          |             |          |               |        |
| Start restoration (Data with a circ          | cle show | n in the co | olumn "S | etup" is rest | ored.) |
|                                              |          |             |          |               |        |
| Exit: [ESC]                                  |          |             |          |               |        |

g. Press the Enter key when the following confirmation screen appears.

After that, the NVRAM information is loaded from the floppy disk.

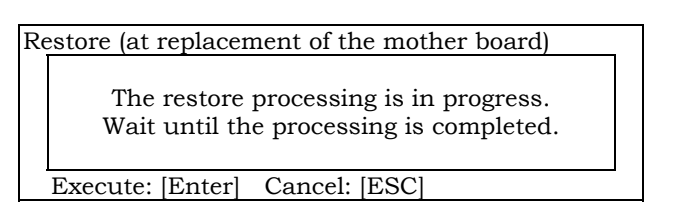

**h.** The screen displays restoration results as shown below.

(The following is an image screen, which may be different from the actual one.)

| Restore (at replacement of the mother board): |        |         | Executio | on results | = norm | al     |
|-----------------------------------------------|--------|---------|----------|------------|--------|--------|
| Data Name                                     | Device | Address | Size     | File Name  | Setup  | Result |
| BIOS Information 1                            |        |         |          |            | 0      | 0      |
| BIOS Information 2                            |        |         |          |            | 0      | 0      |
| Maintenance Utility Information               |        |         |          |            | 0      | 0      |
| BMC Information 1                             |        |         |          |            | Ο      | 0      |
| BMC Information 2                             |        |         |          |            | Ο      | 0      |
| BMC Information 3                             |        |         |          |            | 0      | 0      |
| ROM Pilot Information 1                       |        |         |          |            | Ο      | 0      |
| ROM Pilot Information 2                       |        |         |          |            | Ο      | 0      |
| Product Information                           |        |         |          |            | 0      | 0      |
| Cabinet Information                           |        |         |          |            | Ο      | 0      |
| Internal useara                               |        |         |          |            | 0      | 0      |
|                                               |        |         |          |            |        |        |
| Exit: [ESC]                                   |        |         |          |            |        |        |

**i.** Terminate the Offline Maintenance utility when the NVRAM information has been loaded from the floppy disk.

#### If the System is Unable to Make Backup Copies of NVRAM Information

Set the NVRAM information on the new motherboard by taking the following steps.

- **a.** Set the NEC EXPRESSBUILDER CD-ROM in the CD-ROM drive, and activate the NEC EXPRESSBUILDER.
- b. When the NEC EXPRESSBUILDER becomes active, activate the Offline Maintenance utility by selecting "Tool" from the menu → "Offline Maintenance Utility" → "Manage System Information."
- **c.** When the Offline Maintenance utility becomes active, select "Menu for Maintenance Persons" from the menu.

(Screen image)

|                                         | - |  |  |  |  |
|-----------------------------------------|---|--|--|--|--|
| Offline Maintenance Utility             |   |  |  |  |  |
| Offline Maintenance Utility             |   |  |  |  |  |
| Manage System Information               |   |  |  |  |  |
| Execute the Offline Maintenance Utility |   |  |  |  |  |
| Set Remote Maintenance Information      |   |  |  |  |  |
| Return to the Custom Setup Menu         |   |  |  |  |  |
| T T T T T T T T T T T T T T T T T T T   |   |  |  |  |  |
|                                         | • |  |  |  |  |
| $\downarrow$                            |   |  |  |  |  |
| •<br>                                   |   |  |  |  |  |
| Manage System Information               |   |  |  |  |  |
| Save                                    |   |  |  |  |  |
| Menu for Maintenance Persons            |   |  |  |  |  |
| Exit                                    |   |  |  |  |  |
|                                         |   |  |  |  |  |
|                                         |   |  |  |  |  |
|                                         |   |  |  |  |  |

**d.** Do not care about a notice displayed, and press the Enter key. The system asks you to enter the password. Enter the password as shown below.

Password >CENVRAM

**e.** Select "Update Product/Cabinet Information" when the following screen appears after you enter the password:

|               | placement of the mother board |
|---------------|-------------------------------|
| Update Produ  | act/Cabinet Information       |
| Return to the | Previous Menu                 |

**f.** The screen shown below appears. Move the cursor to "Set Default Values" and press the Enter key.

| Update Product/Cabinet Information |                                       |
|------------------------------------|---------------------------------------|
| Data Name                          | Set Value                             |
| Manufacturer (Manufacturer Name)   | NEC                                   |
| Model Name (Product Name)          | NEC Express5800/1**** (*: Model name) |
| N Code (Product Part)              | [N8100-***]                           |
| FR Number (Product Version)        | FR*.*                                 |
| Serial Number (Product Serial)     |                                       |
| Cabinet Information                | 0000***                               |
| Set Default Values                 |                                       |
| Update                             |                                       |
| -                                  |                                       |

**g.** The device type list is displayed. Select the target device type.

(If the target device type is not in the list, select an arbitrary device type.)

**h.** The screen in step 6 is displayed again. Correct the values according to the selected device.

The following must be changed:

- FR Number
- Serial Number

Cabinet information:

| Model | Cabinet<br>type | Cabinet model<br>number | Cabinet<br>ID | Cabinet attribute |
|-------|-----------------|-------------------------|---------------|-------------------|
| 120Me | 07              | 856-060230-001-00       | 05            | 06                |
|       |                 |                         |               |                   |
|       |                 |                         |               |                   |
|       |                 |                         |               |                   |

i. Return to the screen in step 6, move the cursor to "Update," and press the Enter key. When the confirmation screen shown below appears, press the Enter key again.

| Uţ | Update Product/Cabinet Information                     |  |  |  |
|----|--------------------------------------------------------|--|--|--|
|    | Do you want to update the product/cabinet information? |  |  |  |
|    | Execute: [Enter] Cancel: [ESC]                         |  |  |  |

When the update processing terminates normally, terminate the NEC EXPRESSBUILDER according to the instructions displayed on the screen, and confirm that the device starts up normally.

**j.** When the NEC Logo screen appears during device startup, press the "F2" key to activate the BIOS SETUP menu, and set the previously set information again.

#### **Updating SDR FW**

Refer to the update procedure document of the Motherboard maintenance parts.

#### Mounting a Heat Sink on the CPU

Refer to the Express Server User's guide.

#### **Removing the Motherboard**

- **a.** Turn off the power, and then pull the AC cable out.
- **b.** Remove a side cover.
- c. Extract heat sinks, CPUs, memory boards, PCI boards, etc.

The following procedure explains how to remove a heat sink. (Please DO NOT pull up straight to draw out a heat sink. If it is removed that way, CPU may be taken out with heat sink. )

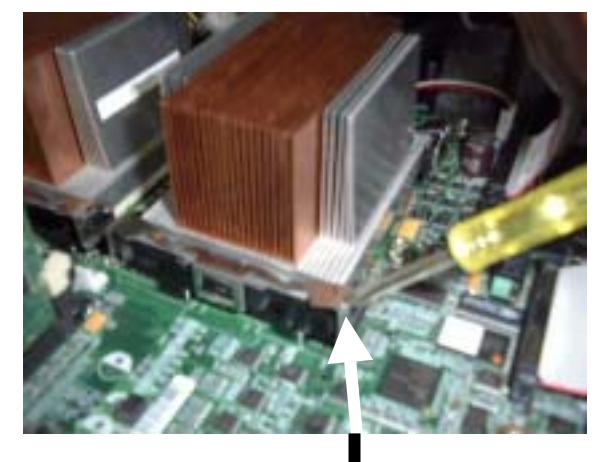

1. When removing retention, use a minus driver or the tool only for removal of a clip, hook on a hole and remove.

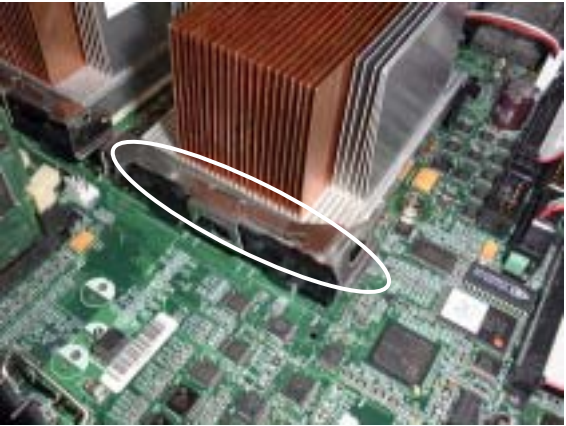

2. Remove the retention.

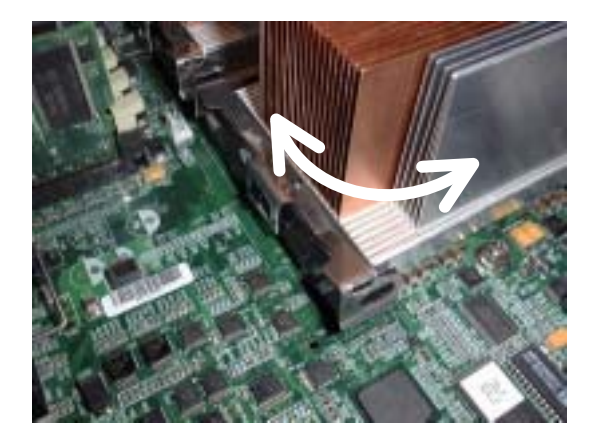

3. Please turn the heat sink to the right and left lightly to remove it. Please DO NOT pull up straight.

To remove a CPU, follow the procedure for installing a heat sink in reverse order.

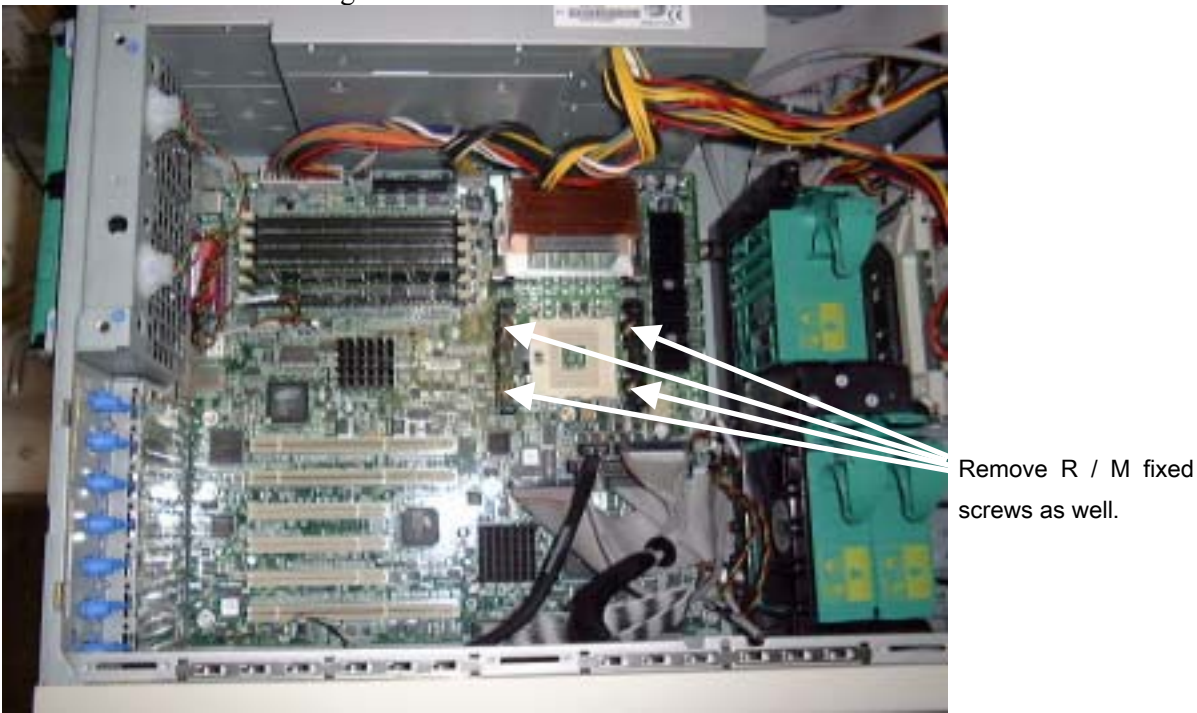

**d.** Remove the screws fixing the Motherboard.

**e.** Take out the Motherboard carefully so as to avoid damaging it.

### Be sure to respect the specified order when removing components

When you remove a motherboard, first remove CPUs and heat sinks (a total of eight screws) before removing retention modules. Refer to the following page.

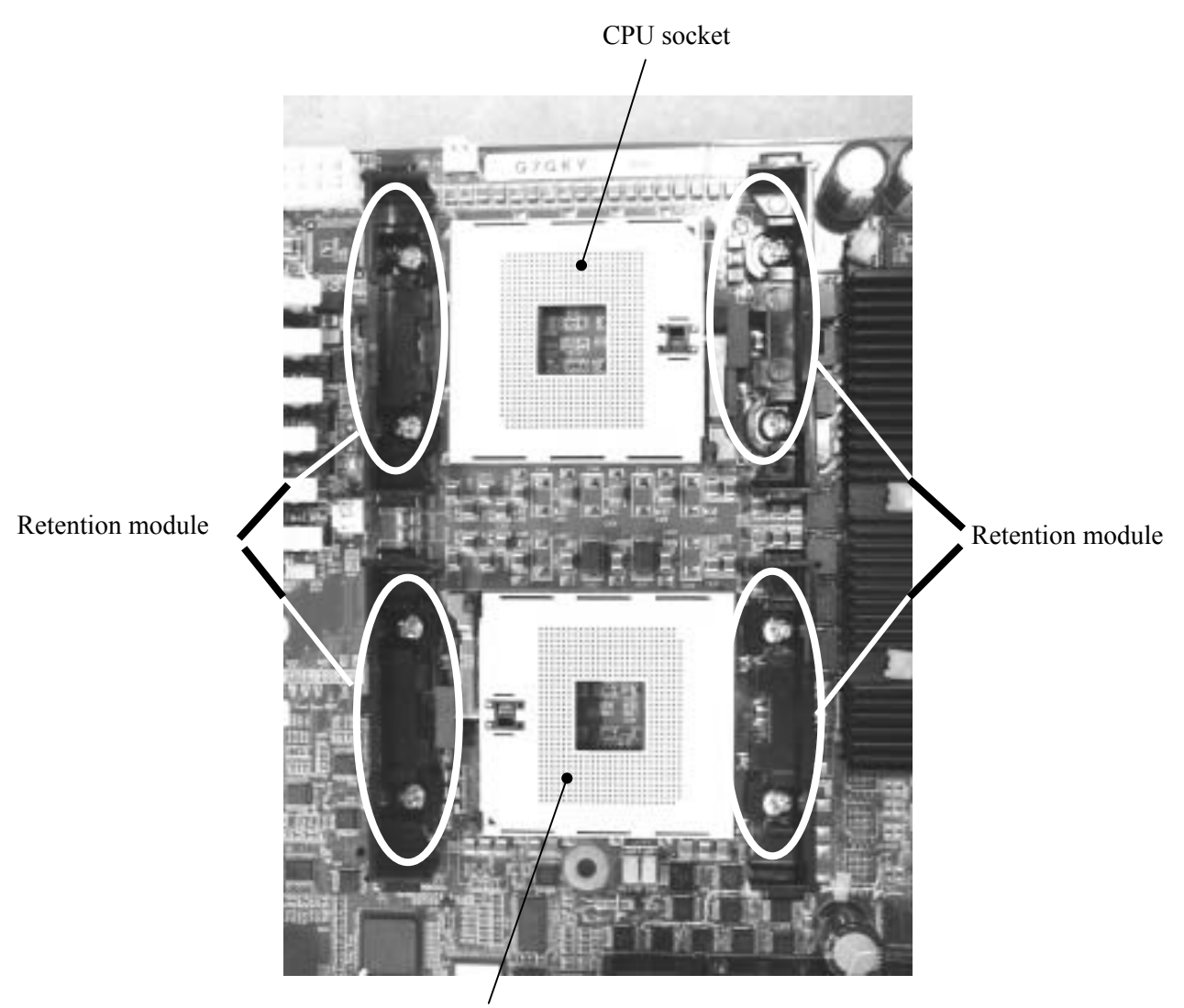

CPU socket

#### <Caution>

ľ

| When attaching a Heat sink to the newly installed motherboard, please use the new cool sheet     |
|--------------------------------------------------------------------------------------------------|
| appended to mother board set. Moreover, please remove the old cool sheet of the heat sink with a |
| driver etc.                                                                                      |

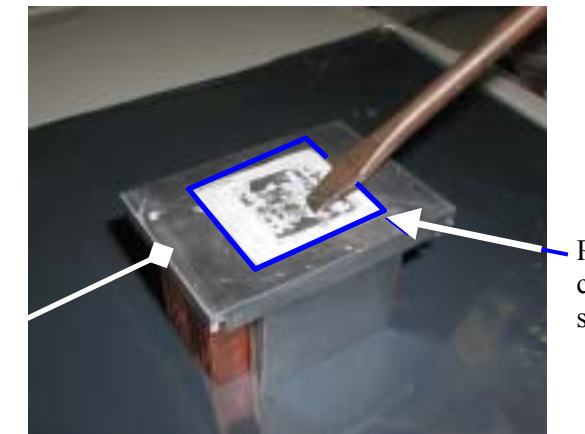

Please remove the old cool sheet of the heat sink with a driver etc.

Heat Sink

#### How to Attach the Motherboard

To attach the motherboard, follow the removal procedure in the reverse order. Be careful of the following points.

- **a.** Check cables, confirm that wires are not pressed, install all connectors, etc.
- **b.** Do not bend the spring for EMI and a gasket.
- c. Use clamps to connect cables after Motherboard is installed.
- **d.** Follow the instructions below to attach a Heat Sink The Retention module can be removed by using a minus driver or the removing clip tool.

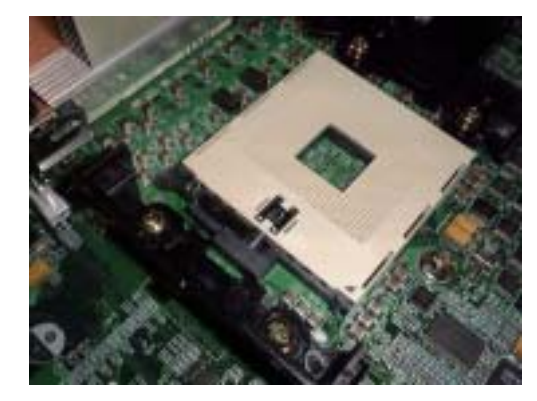

Socket with dust cover (sponge) removed

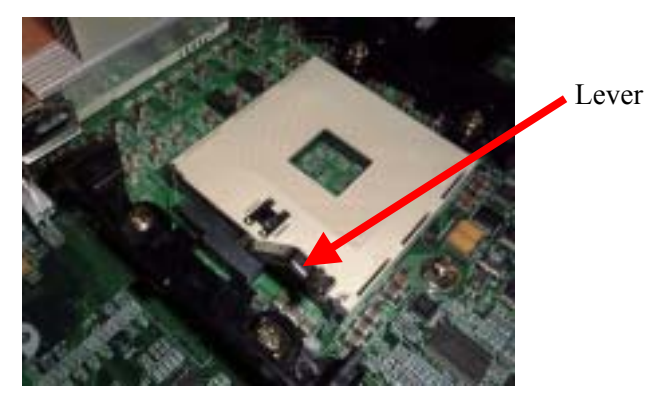

1. Pull up the lever.

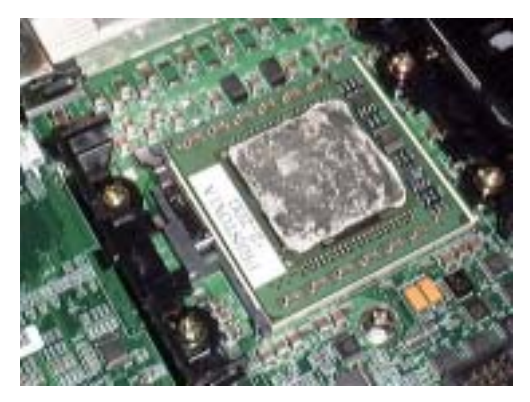

2. Install a processor.

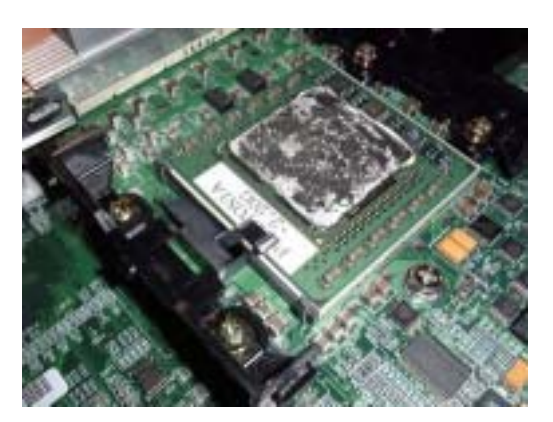

3. Push the lever back down and fix a processor.

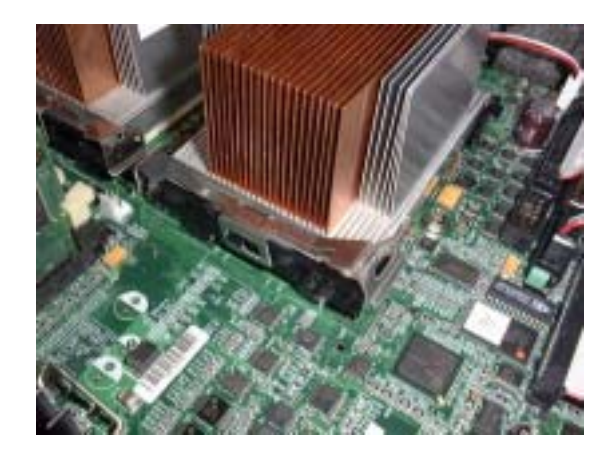

4. Position the heat sink on the processor and hook it on one side of the retention module.

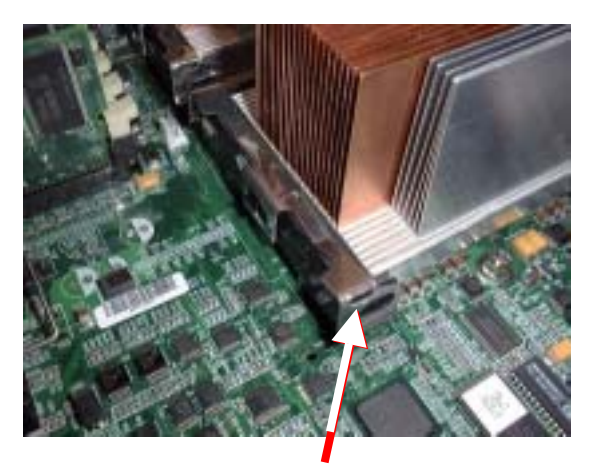

5. Fix the other side of retention module.

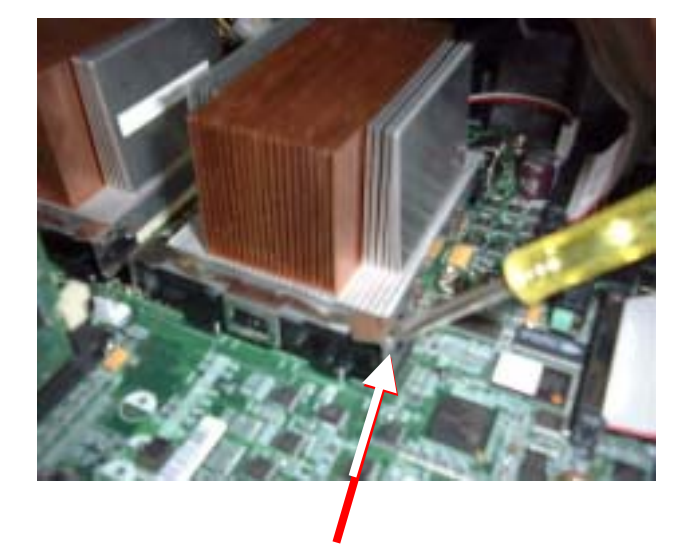

\* Caution

When removing the retention, hook the hole (designated by the arrow on the picture left) using a thin minus driver or a tool.

### SCSI BACK PANEL (SCSI-B.P) & SAF-TE BOARD

Removing the SCSI-B.P.

- **a.** See the section "Preparing for Installation and Removal" described earlier to prepare.
- **b.** Pull out all hard disks.
- **c.** Remove the left side cover.
- d. Remove the cable for SCSI-B.P.

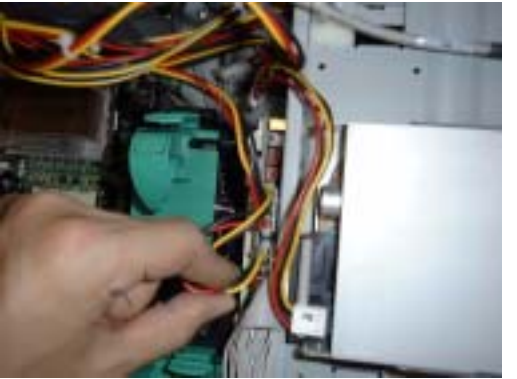

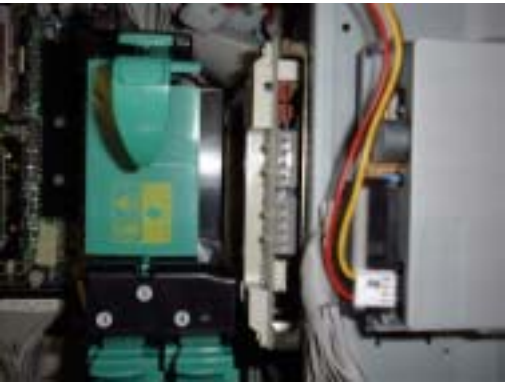

e. Remove five screws and pull out the disk cage gently away from the server chassis.

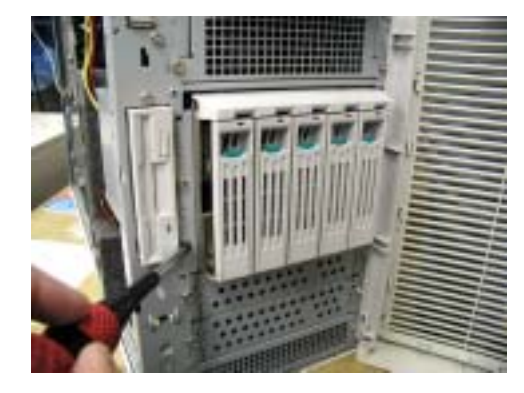

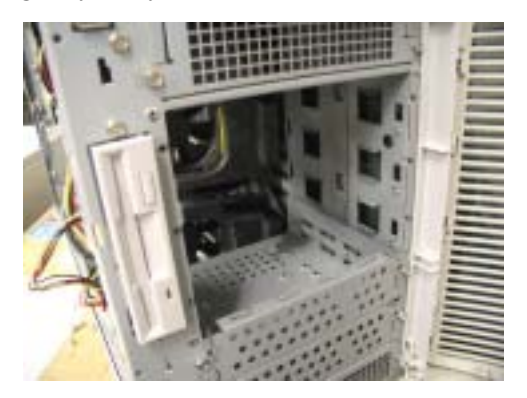

**f.** Remove four screws, and remove the SCSI-B.P. (with SAF-TE board) gently away from the disk cage.

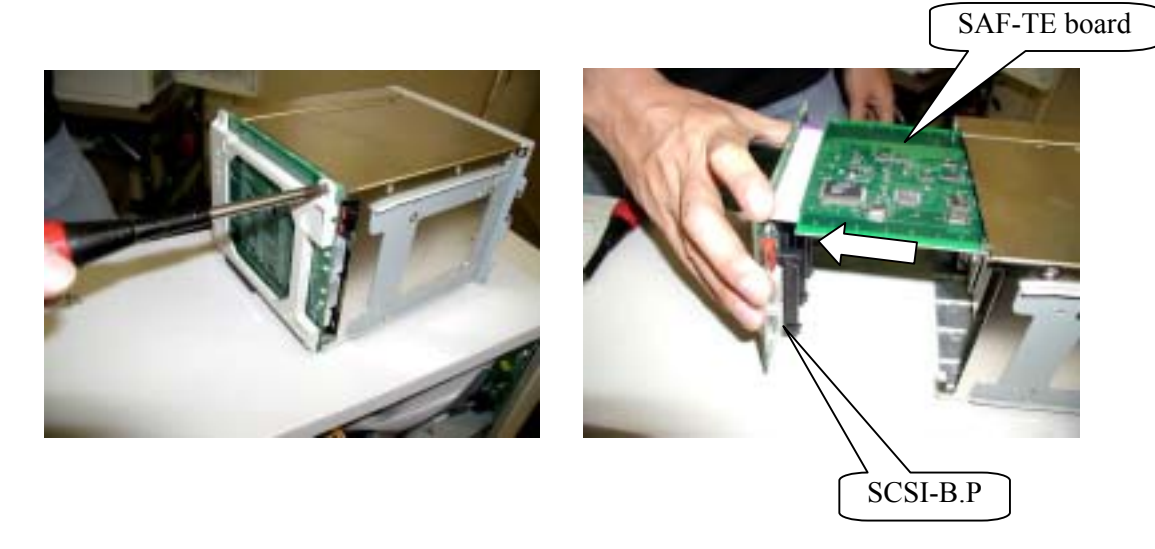

### Installing the SCSI Back Panel

Follow the removal procedure in reverse order to install the SCSI Back Panel.

### **CD-ROM DRIVE**

#### **Removing the CD-ROM Drive**

- **a.** See the section "Preparing for Installation and Removal" described earlier to prepare.
- **b.** Remove the left side cover.
- **c.** Remove all cables connected to the CD-ROM drive.
- **d.** Remove four screws in front of the case, and pull out the CD-ROM bracket gently away from the server.
- e. Remove all screws on the side of the CD-ROM drive.

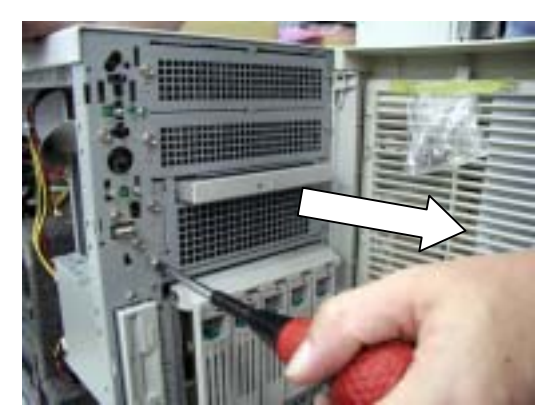

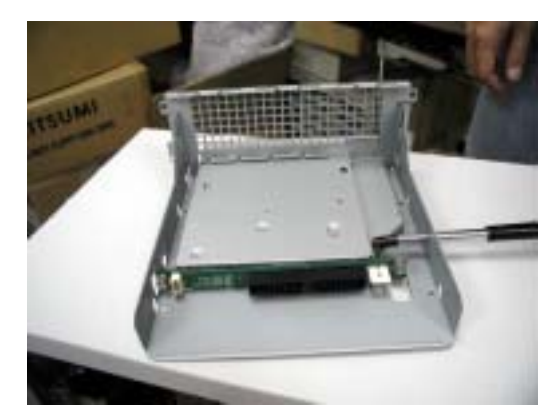

### **FLOPPY DISK DRIVE**

#### **Removing the FDD**

- **a.** See the section "Preparing for Installation and Removal" described earlier to prepare.
- **b.** Remove the left side cover.
- **c.** Remove all cables connected to the FDD.
- **d.** Remove two screws in front of the case, and pull out the CD-ROM bracket gently away from the server.
- e. Remove all screws from the FDD bracket.

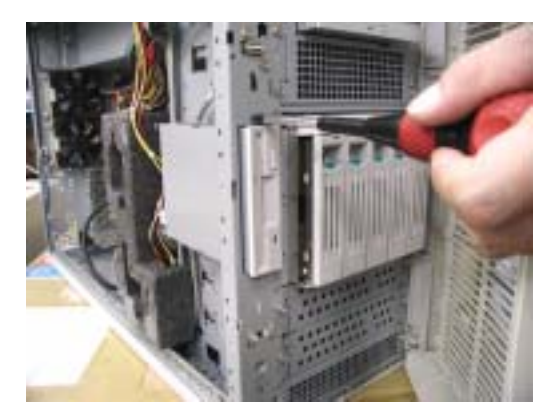

### **FRONT BEZEL**

### **Removing the Front Bezel**

- **a.** Open the front bezel.
- **b.** Use pliers to draw out the pins in the upper and lower corners on the right side of the server.

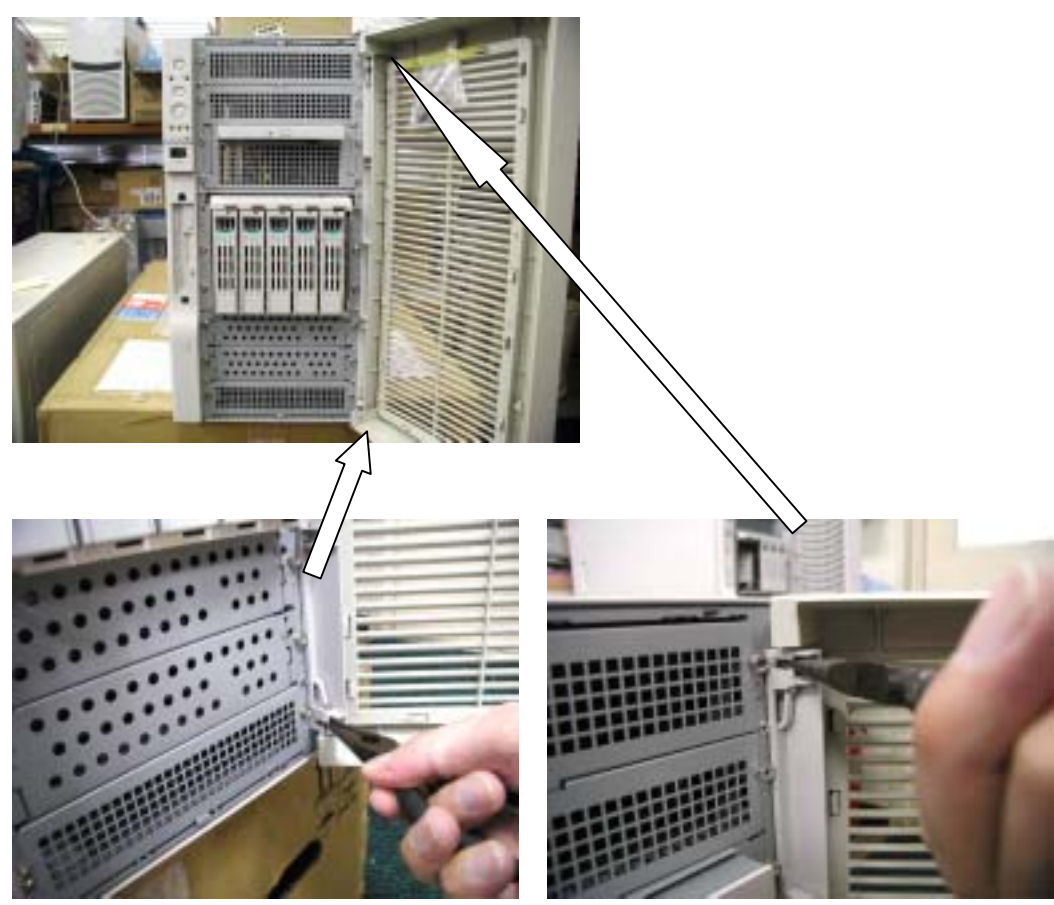

### **FRONT SUB BEZEL**

### **Removing the Front Sub Bezel**

- **a.** See the section "Preparing for Installation and Removal" described earlier to prepare.
- **b.** Remove the left side cover.
- **c.** Remove the lock of the front sub bezel.
- d. After shifting the front sub bezel up, pull it toward you and remove it.

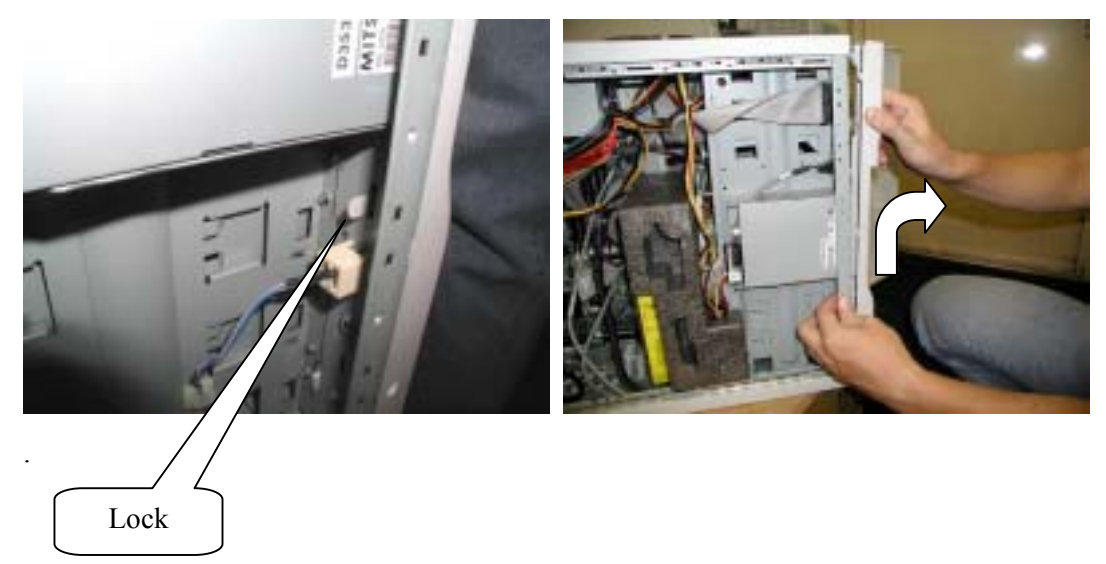

### FRONT PANEL BOARD

#### **Removing the Front Panel Board**

- **a.** See the section "Preparing for Installation and Removal" described earlier to prepare.
- **b.** Remove the left side cover.
- **c.** Remove all cables on the front panel board.
- **d.** Remove the four screws on the front panel board.

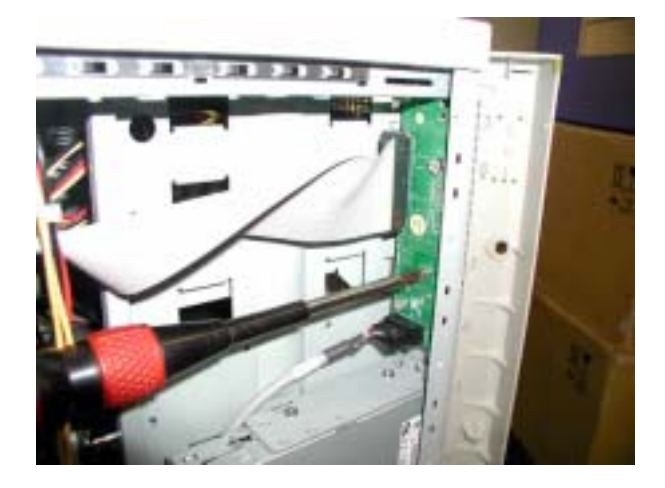

### **OTHER OPTION PARTS**

Refer to the User's Guide shipped with the option part or Basic Processing Unit.

### **RACK MOUNT CONVERSION**

Express5800/120Mf can be converted to a rack mount system. Refer to the User's Guide shipped with the server.

# **Maintenance Parts**

### **MAINTENANCE PARTS LIST**

Maintenance parts are shown below.

| PART DESCRIPTION COMMENTS                                  | COMMENTS |  |
|------------------------------------------------------------|----------|--|
|                                                            |          |  |
| 6882580000 MBD ARIMA HODGES 120MF                          |          |  |
| 68654690000 MASTER KEY FOR 120LF & 120ME                   |          |  |
| 6865170000 120LF 113 EVD 303LGABLE                         |          |  |
| 6842190100 120LF/120IME I2C CABLE                          |          |  |
| 6842170000 1201/E INT SCSLCPL FOR DAT/DLT                  |          |  |
| 68422000000 120LF INT SC31 CBL FOR DAT/DET                 |          |  |
|                                                            |          |  |
|                                                            |          |  |
| 0842330100 INTRUS. SWITCH W/ BRKT& CBL                     |          |  |
| 0847230100 HUDSON II-III RM KIT ENLIGHT                    |          |  |
| 68625600000 120LF FRONT PANEL W/ CBL                       |          |  |
| 6842270100 120LF FRONT PANEL BOARD RWK                     |          |  |
| 6842260000 120LF IFRONT PANEL USB CABLE                    |          |  |
| 6842300000 120LF FRONT PANEL CABLE                         |          |  |
| 6865300000 120ME LEFT COVER ASSY                           |          |  |
| 6865350000 120ME HOTSWAPP FAN ASSY                         |          |  |
| 6865320000 120ME REAR FAN ASSY QTY = 2                     |          |  |
| 6865330000 FRONT CPU & HDD CAGE1 FAN QTY = 1               |          |  |
| 6865340000 FRONT PCI & HDD CAGE2 FAN QTY = 2               |          |  |
| 6865360000 CPU PCI DUCT & FAN HOLDER ASSY                  |          |  |
| 6865370000 700W POWER SUPPLY CAGE                          |          |  |
| 6869560000 FAN CBL ASSY 120ME                              |          |  |
| 313-01517-000 REDUNDANT PSU 350W KIT                       |          |  |
| 6842330000 120LF FRONT BEZEL                               |          |  |
| 6842320000 120LF FRONT DOOR                                |          |  |
| 6842340000 120LF TOWER FOOT                                |          |  |
| 6786020200 FDD D353M3D R69-4010 W/FR BEZ                   |          |  |
| 856-850222-001A CDROM DRIVE MITSUMI FX-4840W               |          |  |
| 245-01508-000 ADDIT. FIVE DISK HS HDD CAGE                 |          |  |
| 245-01509-000 INTEL ALLIANCE HDD HS CARRIER                |          |  |
| 320-015010000 HD SCSI ACTIVITY LED CBL 460MM               |          |  |
|                                                            |          |  |
| 6884920000 XEON 2.0 GHZ/533/512 C1 SI 6RQ                  |          |  |
| 6884930000 XEON 2.8GHZ/533/512 C1 SL6GG                    |          |  |
| 6884940000 XEON 2.4GHZ/533MHZ512 C1 SI 6MY                 |          |  |
| 6889470000 XEON 2.66GHZ/533/512 SL6GF                      |          |  |
| 6887430000 HEATSINK CLIP P533 QTY = 2 / heatsink           |          |  |
| 6867350000 CPU RETENTION MODULE FOXCONN QTY = 2 / heatsink |          |  |
|                                                            |          |  |
| 6863170000 MEM 128MB M383L1713DTS-CBO                      |          |  |

#### 7-2 Maintenance Parts

|               | -                              |  |
|---------------|--------------------------------|--|
| 6874140000    | MEM 256MB M383L3223DTS-CB0     |  |
| 6874130000    | MEM 1GB DDR SDRAM 266MHZ       |  |
| 6874120000    | MEM 512MB M383L6420DTS-CB0     |  |
|               |                                |  |
| 6893340000    | HDD 18G ST336607LC FW0003      |  |
| 6893330000    | HDD 36G ST336607LC FW0003      |  |
| 6893350000    | HDD 73G ST373307LC FW0003      |  |
| 6893390000    | HDD 18G ST318453LC FW0002      |  |
| 6893400000    | HDD 36G ST336753LC FW0002      |  |
|               |                                |  |
| 6894000000    | RAID LSI 520 1-CH 320-1 1L19   |  |
| 6891640000    | BBU FOR LSI RAID CARD 320-1    |  |
| 6893990000    | RAID LSI 518 2-CH 320-2 1L19   |  |
| 6891630000    | BBU FOR LSI RAID CARD 320-2    |  |
| 6865270000    | MEM 128MB M374S1723DTS-C7A     |  |
|               |                                |  |
| 6829240100    | ADAPTEC AHA29160 64BIT NEW LAT |  |
| 1301630000    | ADAPTEC AHA-2944UW FOR SERVERS |  |
|               |                                |  |
| 154-01504-000 | INTEL 1000BASE-SX ADAPT BOARD  |  |
| 6893180000    | LAN PRO1000XT PWLA8490XT INTEL |  |
|               |                                |  |
| 6893660000    | EMULEX LP952L F2 2GBIT         |  |
|               |                                |  |
| 6892800000    | DVDR SR8588 BNN MATSUSH FW7Z16 |  |
|               |                                |  |
| 6872100200    | DAT DDS4 ELEPHANT EARS FW 02N9 |  |
| 6856880300    | AIT1 SDX 400C DUST FW 07N6     |  |
| 6856890300    | AIT2 SDX 500C DUST FW 01NM     |  |
| 6890050000    | AIT DRIVE SDX 700C/NE SONY     |  |
| 6873450200    | AIT 2 AUTO L. TSL A500C FWL1NB |  |
| 6867980000    | TAPE AIT2-100 GB 230M          |  |
| 6889490000    | DLT VS80 TANDBERG TAPE DRIVE   |  |

## **Chapter 8**

# Notes

### **ABOUT THE USE OF SCREWS**

The screws to be used in the Basic Processing Unit are inch screws.

When installing option parts, make sure to use the relevant screws.

Furthermore, be careful because the screws to be used with the Basic Processing Unit are different from those for installing a hard disk, a floppy disk drive or a 5.25 inch device.

When a screw is already attached to the option part, always use the screw that comes with the device.

### TRANSPORTING THE UNIT

When transporting the Basic Processing Unit, use the package box of the exclusive use.

When using another box, use some buffering material to defend it against the impact.

At least three persons are required to carry the server (Max 44kg).

Download from Www.Somanuals.com. All Manuals Search And Download.

|   |   | • | • | • | • | • |
|---|---|---|---|---|---|---|
| • | • | • | • | • | • | - |
| • | • | • | • | • | • | • |
| • | • | - | - | - |   | • |
| • | • | • | • | • | • | • |
| • | • | • | • | • | • | - |
| • | • | • | - | • | • | • |
| • | • | - | - | - |   | • |
| • | • | • | - | • | • | - |
| • | • | • | • | • | • | - |
|   | • | • | • | • | • | • |
| • | • | • | • | • | • | • |
|   |   | • | • | • | • | • |

Free Manuals Download Website <u>http://myh66.com</u> <u>http://usermanuals.us</u> <u>http://www.somanuals.com</u> <u>http://www.4manuals.cc</u> <u>http://www.4manuals.cc</u> <u>http://www.4manuals.cc</u> <u>http://www.4manuals.com</u> <u>http://www.404manual.com</u> <u>http://www.luxmanual.com</u> <u>http://aubethermostatmanual.com</u> Golf course search by state

http://golfingnear.com Email search by domain

http://emailbydomain.com Auto manuals search

http://auto.somanuals.com TV manuals search

http://tv.somanuals.com